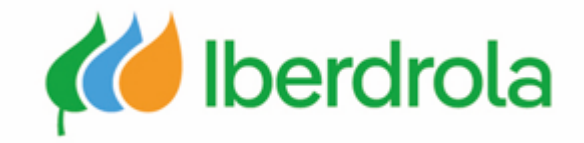

## **Ariba Network and IBuy registration**

Supplier training

P1: How do I register in Ariba Network and IBERDROLA IBUY?

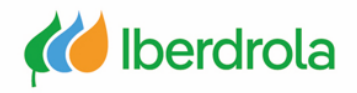

## Index

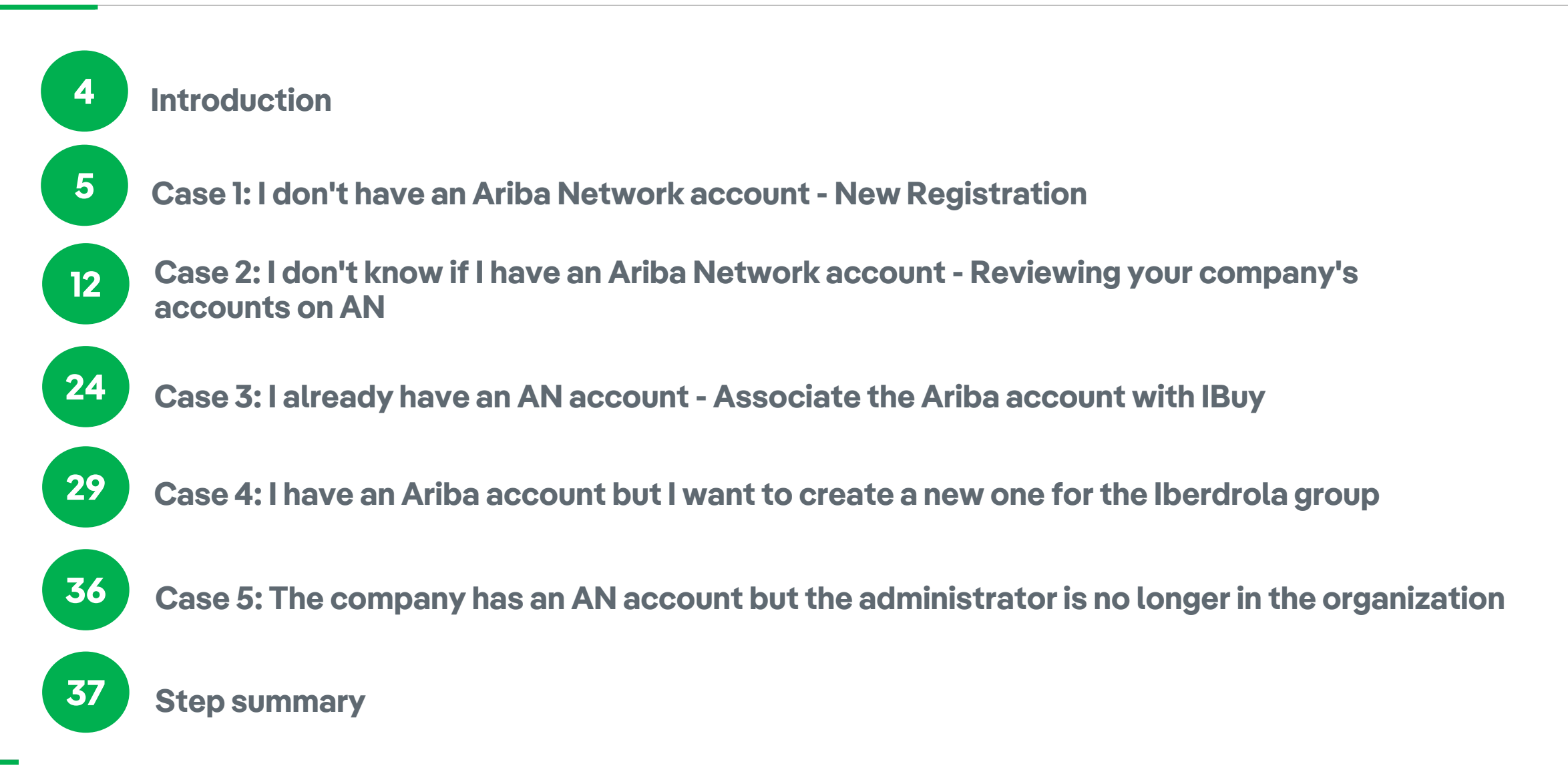

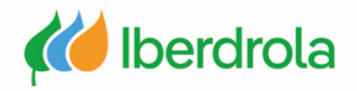

## **Glossary of terms**

- Ariba Network (AN): It is the SAP Ariba platform that allows us to establish commercial relationships with the Iberdrola group.
- ANID (Ariba Network ID): It is the unique identification code that represents our company in the global Ariba Network.
- **IBuy:** It is the Iberdrola group's environment within Ariba Network. Through the sections 'Business Network' and 'Proposals and questionnaires' we will be able to manage the offer requests received from the Iberdrola group.
- **Administrator:** The person responsible for managing the supplier account on the Ariba Network.
- Shipping location: Scope countries.

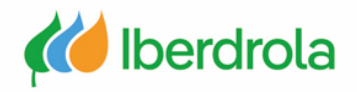

#### Introduction

In order to receive the Iberdrola group's offer requests, it will be necessary to be registered in both Ariba Network and IBuy. It is important to remark that you will always have to use the same company account during our relationship with the Iberdrola group (although later we can have several users in the same account).

Throughout the guide we will review the 4 cases that can occur when registering in Ariba Network.

In the diagram below we can see the different environments to which we have access through an Ariba Network account in order to be able to respond to the Iberdrola group's offer requests.

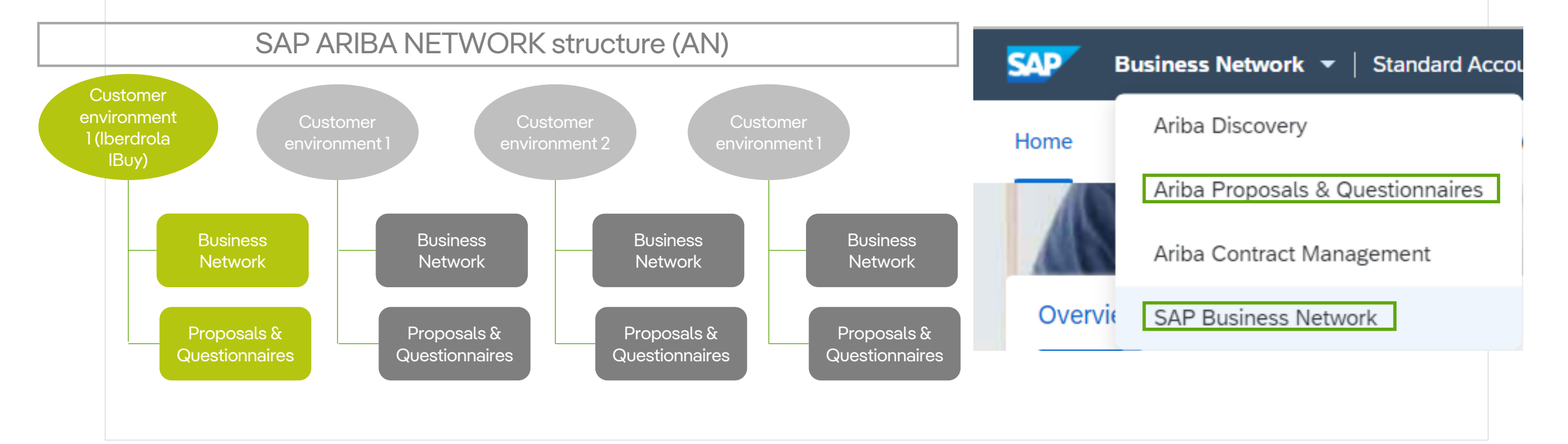

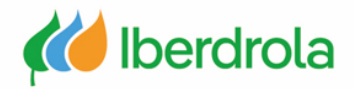

#### Case 1: I don't have an Ariba Network account - New Registration

Firstly, we will receive an e-mail from the Iberdrola group whose sender will be an Ariba administrator. In this email we are invited to become a supplier of the Iberdrola group.

After reading all the information in the email, click on the link "Click here" to continue with the process.

#### IBERDROLA GROUP

Dear PRUEBAS ARIBA 3,

Iberdrola launches its tenders through IBuy, our purchase management application. To receive invitations and participate in tenders, it is mandatory that your company is registered on this platform.

If you are the correct contact for your company, continue reading this email. If not, send an email to <u>smart.supply@iberdrola.es</u>. Indicate in the subject of the email "IBuy Contact Person Change". In the email it indicates::

- Company Name
- NIF
- Details of the correct contact person.

We will update the data and send a new invitation to the correct person to register the company on IBuy

IBuy is integrated into the SAP Business Network platform. To register your company on IBuy, it must first be registered on SAP Business Network.

Having a profile on SAP Business Network is the only way to access the platform.

There is no cost to register your company on SAP Business Network.

SAP Business Network provides service to the Iberdrola Group and other clients. If your company is already registered on SAP Business Network for other clients, you will not need to do it again. You will associate your company with IBuy directly.

Follow the steps explained below to register your company on SAP Business Network and IBuy.

#### How to register your company on SAP Business Network?

During registration you must create a username and password to access SAP Business Network and Ibuy. Fill in the information they ask for. You will receive a confirmation email when registration is complete.

To register in SAP Business Network click on the following link: Click Here

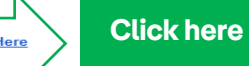

SAP Ariba provides support for registration in SAP Business Network. Iberarola does not provide this service. More information in <u>PowerPoint Presentation (iberdrola.com</u>)

#### How to register your company on SAP Business Network?

During registration you must create a username and password to access SAP Business Network and Ibuy. Fill in the information they ask for. You will receive a confirmation email when registration is complete.

To register in SAP Business Network click on the following link: Click Here

SAP Ariba provides support for registration in SAP Business Network. Iberdrola does not provide this service. More information in <u>PowerPoint Presentation (iberdrola.com</u>)

#### How to register your company in Ibuy?

Once your company is registered in SAP Business Network you can associate it in Ibuy. The application will display a screen for the joint acceptance of the code of ethics, sustainability policies and data processing. After sending the acceptance you will receive an email confirming your company's registration with IBuy.

More information in PowerPoint Presentation (iberdrola.com)

Where can I find out about how to operate in Iberdrola's bidding processes? Find out more on the Iberdrola website / Supplier area / Tenders, or click on the following link: <u>Bids and tenders</u> - <u>Iberdrola</u>.

You will find the user manuals and videos with all the information. Also the necessary contact forms in case you have any questions.

We recommend that you read all the information and manuals available to learn how to use IBuy. The available manuals are:

- ARIBA and IBuy registration.
- Creation and management of users of my company and assignment of roles.
- IBuy introduction.
- Participation in bidding processes and collaboration processes
- Ariba Support Center.

#### Sincerely,

Purchasing and Insurance Department of the Iberdrola Group

You are receiving this email because your customer, IBERDROLA GROUP, has identified you as the appropriate contact for this correspondence. If you are not the correct contact, please contact IBERDROLA GROUP.

Offices | Data Policy | Contact Us | Customer Support

Powered by SAP Ariba

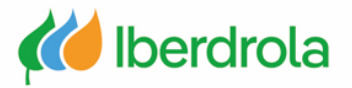

#### Case 1: I don't have an Ariba Network account - New Registration In this screen we must click on the "Create new account" button. Benefits of a business relationship Connect with IBERDROLA GROUPPP on SAP on SAP Business Network Business Network to collaborate. Invitado por IBERDROLA GROUP 1. Digitalize your business Collaborate with your customer on the same secure network, while improving efficiency with paperless processes Select to create a 0 Create new account 2. Ensure sustainability and compliance new account Keep your business information up to date, share certifications, and assessments with customers 3. Simplify the sales cycle Use existing account Participate in Sourcing events and e-auctions 4. Explore new business opportunities Not sure whether your company already has an account? Find leads from buyers searching for your services and products to Buscar su empresa keep their supply chain running Más información Acerca de esta invitación

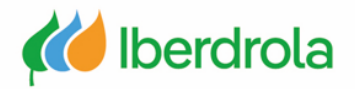

#### **Case 1: I don't have an Ariba Network account - New Registration**

In this step we must fill in the requested information and review the completed information. In the 'User Account Information' section it is recommended that the 'Username' field be the same as the 'Email' field. The 'Email orders to' field shows the email account to which the orders will be sent.

|                                                                      |                       | Newsburg *                                           | A                                                                           |   |
|----------------------------------------------------------------------|-----------------------|------------------------------------------------------|-----------------------------------------------------------------------------|---|
| Create an account to connect and co<br>with IBERDROLA GROUPPP on SAP | llaborate<br>Business | Prueba                                               | M                                                                           |   |
| Network                                                              |                       | Correo electrónico *                                 |                                                                             |   |
| Información de empresa 💿                                             |                       | p8311109@gmail.com                                   | n                                                                           |   |
| Número DUNS                                                          |                       | Usar mi correo ele                                   | ectrónico como nombre del usuario                                           |   |
|                                                                      | 0                     | Nombre de usuario *                                  |                                                                             |   |
| No sabe cuál es su número DUNS?                                      |                       | 1p8311109@gmail.co                                   | om                                                                          |   |
| Nombre (legal) de la empresa *                                       |                       | · · · · · · · · · · · · · · · · · · ·                |                                                                             |   |
| PRUEBAS ARIBA 3                                                      |                       | Contraseña *                                         | Repetir contraseña *                                                        |   |
| País/Región *                                                        |                       | •••••                                                | ۰۰۰۰۰                                                                       | ۲ |
| Spain [ ESP ]                                                        |                       | ✓ He leído y estoy d                                 | e acuerdo con las Terms of Use.                                             |   |
| Línea de dirección 1 *                                               |                       | Acepto que SAP B<br>parte de mis datos               | Business Network haga accesible<br>s personales (tal y como se definen      |   |
| PRUEBAS ARIBA 3                                                      |                       | en la Privacy State                                  | ement) a otros usuarios y al público                                        |   |
| Línea de dirección 2                                                 |                       | en general según<br>Network y de la co<br>aplicable. | mi función dentro de SAP Business<br>onfiguración de visibilidad del perfil |   |
| Código postal *                                                      | 2                     | Lea la Privacy Statemer<br>cómo procesar datos pe    | nt para obtener más información sobr<br>ersonales.                          | e |
| 48001                                                                |                       |                                                      |                                                                             |   |
| Ciudad *                                                             |                       |                                                      | ~~                                                                          |   |
| BILBAO                                                               |                       | l'm not a robot                                      | reCAPTCHA<br>Privacy - Terms                                                |   |
| Estado o región *                                                    |                       |                                                      |                                                                             |   |
| Biskaja [ ES-BI ]                                                    |                       |                                                      | Crear cuenta                                                                |   |

Fields marked with an asterisk are required

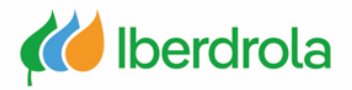

#### Case 1: I don't have an Ariba Network account - New Registration

Once you have filled in your details and clicked on the 'create new account' button, you will receive an email confirming your account.

# Please confirm your email address

Check your email at **p8311109@gmail.com** and follow the steps in the email to confirm your email address in the next **72 hours**.

> If you did not receive the email:

#### Relationship established with IBERDROLA GROUPPP Inbox ×

The SAP Business Network Team <ordersender-prod@ansmtp.ariba.com> to me 

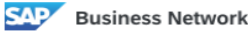

Dusiness Network

Relationship established Dear PRUEBAS ARIBA 3,

Your company Supplier PRUEBAS ARIBA 3 (ANID:AN11214629822-T) is now successfully connected with IBERDROLA GROUPPP (ANID:AN01429570665-T) to start transactions and exchange electronic documents such as purchase orders and invoices.

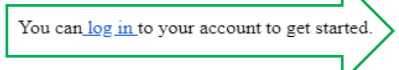

Click to confirm account

Contact IBERDROLA GROUPPP if you have questions about the business relationship.

Thank you for using SAP Business Network.

Sincerely, SAP Business Network team

If you do not want to receive future notifications, update the email address for your account or discuss this with your company's SAP Business Network account administrator.

Offices | Privacy Statement | Data Policy | Customer Support

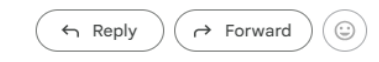

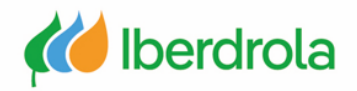

#### Case 1: I don't have an Ariba Network account - New Registration

#### Registration of the company and its activity

Submit

In the section 'Tell us more about your business' we must fill in the fields Product and Service categories' and 'Ship-to or service locations' by clicking on "Browse" (next slide). To continue with the process click on the button "Submit".

# Almost done! We just need a little bit more information.

Please provide the information below and you will be discovered by more customers looking for companies like yours.

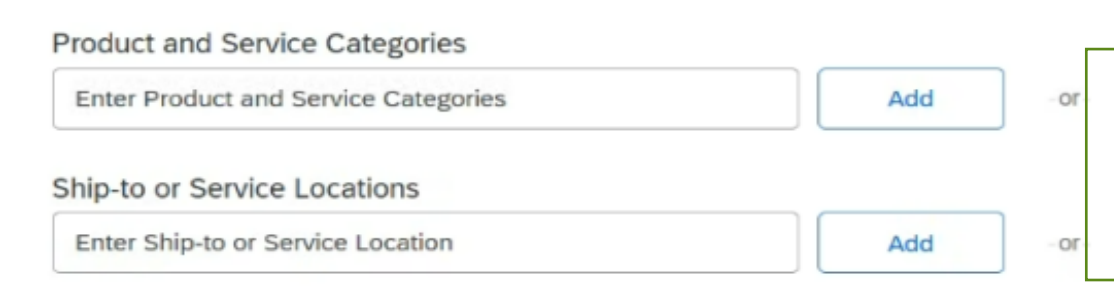

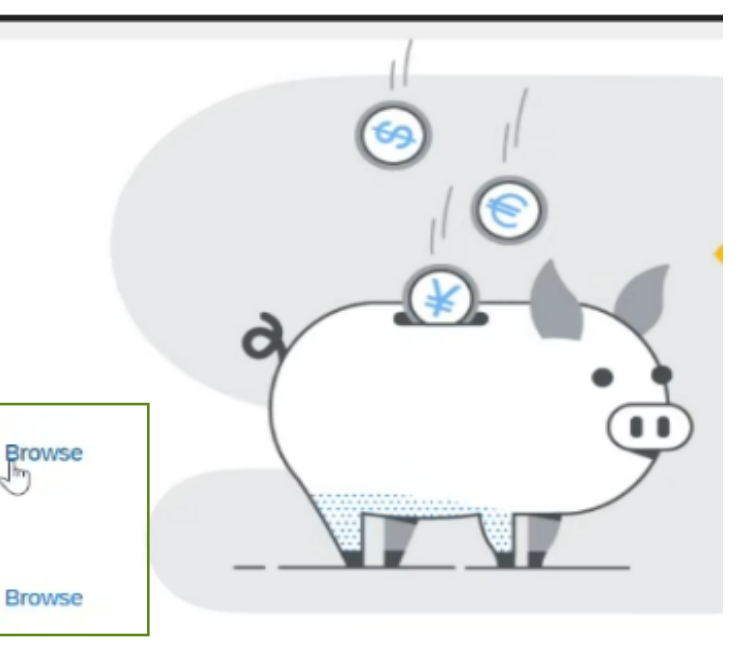

Remind me later Don't show this to me again

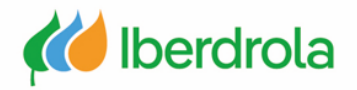

#### Case 1: I don't have an Ariba Network account - New Registration

#### Definition of the type of activity and location of the company

'Product and Service categories': We display the categories that best suit our company and select them by pressing the "+" button and "OK".

'Ship-to or service locations': We display the regions and select the countries we want by pressing the "+" button and "OK".

| Agricultural & Fishing Machinery >                                                                                                    | <b>A</b>     | Communications Devices & Accessories                                                                                                    | >                          |           | Computer accessories >                                           |        | ÷ | Computer accessory kits               | $\odot$ |
|----------------------------------------------------------------------------------------------------|--------------|----------------------------------------------------------------------------------------------------|----------------------------|-----------|------------------------------------------------------------------|--------|---|---------------------------------------|---------|
| Agricultural & Fishing Services >                                                                                                    |              | Computer & Storage Hardware >                                                                                                    |                            |           | Computer data input device accessories >                         |        | ÷ | Computer country or localization kits |         |
| Apparel, Luggage & Personal Care >                                                                                                    |              | Computers & Peripherals >                                                                                                    |                            |           | Computer data input devices >                                    |        | Ð | Computer or notebook stands           | ۲       |
| Chemicals >                                                                                                    |              | Data, Voice & Mobile Networking >                                                                                                    |                            |           | Computer display accessories >                                   |        | Ð | Computer speakers                     | ۲       |
| Cleaning Supplies >                                                                                                    |              | Software >                                                                                                    |                            |           | Computer displays >                                              |        | Ð | Computer switch boxes                 | ۲       |
| Computer Hardware, Software & Telecom >                                                                                                    |              |                                                                                                    |                            |           | Computer printers >                                              |        | ÷ | Docking stations                      | ۲       |
| Construction & Maintenance Services >                                                                                                    |              |                                                                                                    |                            |           | Computers >                                                      |        | ÷ | Encoder decoder equipment             | ۲       |
| Construction Materials                                                                                                    | •            |                                                                                                    |                            |           |                                                                  |        |   | Handhold DDA Startor Vite             | æ       |
|                                                                                                    |              |                                                                                                    |                            | No item   | 21                                                               |        |   |                                       |         |
|                                                                                                    |              |                                                                                                    |                            |           |                                                                  |        |   |                                       |         |
| Remove                                                                                                    |              |                                                                                                    |                            |           |                                                                  |        |   |                                       |         |
| Remove<br>k a country/region to add and click the + icon. States o                                                                                                    | or provinces | are displayed after you click a country/re                                                                                                    | egion. Click OK to s       | save your | changes.                                                         |        |   | Cance                                 | el OK   |
| Remove                                                                                                    | or provinces | are displayed after you click a country/re                                                                                                    | gion. Click OK to s        | save your | changes.                                                         | •      |   | Cance                                 | el OK   |
| Remove<br>k a country/region to add and click the + icon. States of<br>control America ><br>South America >                                                                                                    | or provinces | are displayed after you click a country/re<br>Portugal ><br>San Marino                                                                                 | gion. Click OK to s        | save your | changes.<br>⊕<br>⊛                                               | •      |   | Cance                                 | ок      |
| Remove<br>k a country/region to add and click the + icon. States of<br>Central America ><br>South America ><br>The Caribbean >                                                                                              | or provinces | are displayed after you click a country/re<br>Portugal ><br>San Marino<br>Spain >                                                                      | rgion. Click OK to s       | save your | changes.<br>⊕<br>⊛                                               | •      |   | Cance                                 | ок      |
| Remove k a country/region to add and click the + icon. States of Central America > South America > The Caribbean > Northern Europe >                                                                                        | or provinces | are displayed after you click a country/re<br>Portugal ><br>San Marino<br>Spain ><br>> Switzerland >                                                   | gion. Click OK to s        | save your | changes.<br>(*)<br>(*)<br>(*)<br>(*)<br>(*)                      | ▲<br>> |   | Cance                                 | ок      |
| Remove k a country/region to add and click the + icon. States of Central America > South America > The Caribbean > Northern Europe > Western Europe >                                                                       | or provinces | are displayed after you click a country/re<br>Portugal ><br>San Marino<br>Spain ><br>Switzerland ><br>United Kingdo                                    | gion. Click OK to s        | save your | changes.<br>(*)<br>(*)<br>(*)<br>(*)<br>(*)<br>(*)               | •      |   | Cance                                 | м       |
| Remove                                                                                                    | or provinces | are displayed after you click a country/re<br>Portugal ><br>San Marino<br>Spain ><br>Switzerland ><br>United Kingdo<br>Vatican City                    | egion. Click OK to s       | save your | changes.<br>(*)<br>(*)<br>(*)<br>(*)<br>(*)<br>(*)<br>(*)        | • >    |   | Cance                                 | м       |
| Remove k a country/region to add and click the + icon. States of Central America > South America > The Caribbean > Northern Europe > Eastern Europe > Central Europe > Central Europe > Central Europe >                    | or provinces | are displayed after you click a country/re<br>Portugal ><br>San Marino<br>Spain ><br>Switzerland ><br>United Kingdo<br>Vatican City<br>All of the abov | gion. Click OK to s<br>m > | save your | changes.<br>(*)<br>(*)<br>(*)<br>(*)<br>(*)<br>(*)<br>(*)<br>(*) | ▲<br>> |   | Cance                                 | м       |
| Remove                                                                                                    | or provinces | are displayed after you click a country/re<br>Portugal ><br>San Marino<br>Spain ><br>Switzerland ><br>United Kingdo<br>Vatican City<br>All of the abov | e                          | save your | changes.<br>(*)<br>(*)<br>(*)<br>(*)<br>(*)<br>(*)<br>(*)<br>(*) | ▲<br>> |   | Cance                                 | М       |
| Remove k a country/region to add and click the + icon. States of country interior > Central America > South America > Ine Caribbean > Vorthern Europe > Vestern Europe > Sastern Europe > Sentral Europe > Sentral Europe > | or provinces | are displayed after you click a country/re<br>Portugal ><br>San Marino<br>Spain ><br>Switzerland ><br>United Kingdo<br>Vatican City<br>All of the abov | e                          | save your | changes.<br>(*)<br>(*)<br>(*)<br>(*)<br>(*)<br>(*)<br>(*)<br>(*) | ▲<br>> |   | Cance                                 | АОК     |

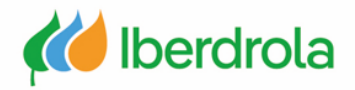

11

| Case 1: I don't have an Ariba Net<br>In case we have made a mistake and left any of the request<br>example, if we leave the 'Password' field blank, the follow | work account - New Registration<br>ired fields blank, the system will return an error message after clic<br>wing message will appear. | king on the "Create account and continue" button. For |
|----------------------------------------------------------------------------------------------------|----------------------------------------------------------------------------------------------------|-------------------------------------------------------|
| I have read and agree to the Terms of Use                                                                                                    |                                                                                                    |                                                       |
| I hereby agree that SAP Business Network will make parts of my (company) information accessi                                                                   | ole to other users and the public based on my role within the SAP Business Network and the applicable profile visi                    | bility settings. Please                               |
| ! Please correct the above errors and resubmit                                                                                                    |                                                                                                    |                                                       |
|                                                                                                    |                                                                                                    | Create account and continue Cancel                    |
|                                                                                                    |                                                                                                    |                                                       |
|                                                                                                    |                                                                                                    |                                                       |
| Username:*                                                                                                    | jorge.azuara@inetum.com                                                                                                    |                                                       |
|                                                                                                    | Required field                                                                                                    | Click to continue<br>with the process                 |
| Password:*                                                                                                    | Enter Password                                                                                                    |                                                       |
|                                                                                                    | Repeat Password                                                                                                    |                                                       |
|                                                                                                    |                                                                                                    |                                                       |
|                                                                                                    |                                                                                                    |                                                       |
|                                                                                                    |                                                                                                    |                                                       |

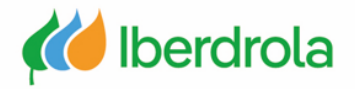

#### Case 1: I don't have an Ariba Network account - New Registration

Once you have filled in the previous fields, you will see the following screen. Click on 'Supplier registration questionnaire'.

| Ariba Proposais and Questionnaires         | <ul> <li>MODIO DE PRURBA</li> </ul> |                           |                                               |                                                  |                                      |                                             |                                                     |                | <b>a b</b> | (7) PM |
|--------------------------------------------|-------------------------------------|---------------------------|-----------------------------------------------|--------------------------------------------------|--------------------------------------|---------------------------------------------|-----------------------------------------------------|----------------|------------|--------|
| No hey Converticaciones con coincidencias. | Welcome to the Iberds               | ifa Group (Buy site, (Buy | is the claud collaborative tool of iberdirola | Group for sounding processes that at all times g | warantees the security and confident | ailty of the transactions. SAP Aritie admin | isters this site in an effort to ensure market inte | an.            | a la       |        |
|                                            | Inicio                              |                           |                                               |                                                  |                                      |                                             |                                                     |                |            |        |
|                                            | Eventos                             |                           |                                               |                                                  |                                      |                                             |                                                     |                |            | m      |
|                                            | Titulo                              | ID                        | Hora de finalización: 1                       |                                                  |                                      | Tgo de eventu                               |                                                     | He participado |            |        |
|                                            |                                     |                           |                                               |                                                  | No                                   | hay articults                               |                                                     |                |            |        |
|                                            | Cuestionarios de rej                | gistro                    |                                               |                                                  |                                      |                                             |                                                     |                |            | =      |
|                                            | Titulo                              |                           |                                               |                                                  | 0                                    |                                             | Hora de Brailzación 1                               |                | Estado     |        |
|                                            | ▼ Extado: Abiento (1)               |                           |                                               |                                                  |                                      |                                             |                                                     |                |            |        |
|                                            | Cuestionario de registro d          | e proveedor               |                                               |                                                  | Doc2232019494                        |                                             | 21/10/2025 16:31                                    |                | invitado   |        |
|                                            | Cuestionarios de ca                 | uticación                 |                                               |                                                  |                                      |                                             |                                                     |                |            | =      |
|                                            | Titulo                              | ID                        | Hora de finalización 1                        |                                                  |                                      | Mercancia                                   | Regiones                                            | Estado         |            |        |
|                                            |                                     |                           |                                               |                                                  | No                                   | hay articulas                               |                                                     |                |            |        |
|                                            | Cuestionarios                       |                           |                                               |                                                  |                                      |                                             |                                                     |                |            | m      |
|                                            | Titulo                              | ID                        | Hora de finalización 1                        |                                                  |                                      | Mercanda                                    | Regiones                                            | Estado         |            |        |
|                                            |                                     |                           |                                               |                                                  | No                                   | hay articules                               |                                                     |                |            |        |
|                                            | Certificados                        |                           |                                               |                                                  |                                      |                                             |                                                     |                |            |        |
|                                            | Información de certificado          |                           |                                               | En vigor                                         | Eigiración                           | Adjun                                       | to Cuestionari                                      | 6              | Estatus    |        |
|                                            |                                     |                           |                                               |                                                  | No                                   | hay articulos                               |                                                     |                |            |        |
|                                            |                                     |                           |                                               |                                                  |                                      |                                             |                                                     |                |            |        |
|                                            | Tareas                              |                           |                                               |                                                  |                                      |                                             |                                                     |                |            |        |
|                                            | Nombre                              |                           | Estade                                        | Fecha de vencimiento                             |                                      | Fecha                                       | de finalización                                     |                | Alerta     |        |
|                                            |                                     |                           |                                               |                                                  | No                                   | hay articults                               |                                                     |                |            |        |

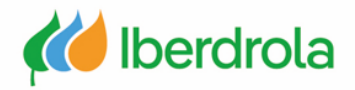

#### Case 1: I don't have an Ariba Network account - New Registration

As we are sure that in this case we do not have another account already created in Ariba Network, we will select the "Skip review" option. However, it is advisable to review the possible accounts already created in Ariba Network. Once we click "Skip review" the account is created in Ariba Network, or after checking that no account exists we will continue with Case 2.

#### **IBuy Registration Form**

The following screen is part of the registration process in the IBuy environment. It is necessary to read the documentation and in the case that we agree and there is time left to respond, click on the "Submit entire response" button. In this way we will have completed the registration process in IBuy.

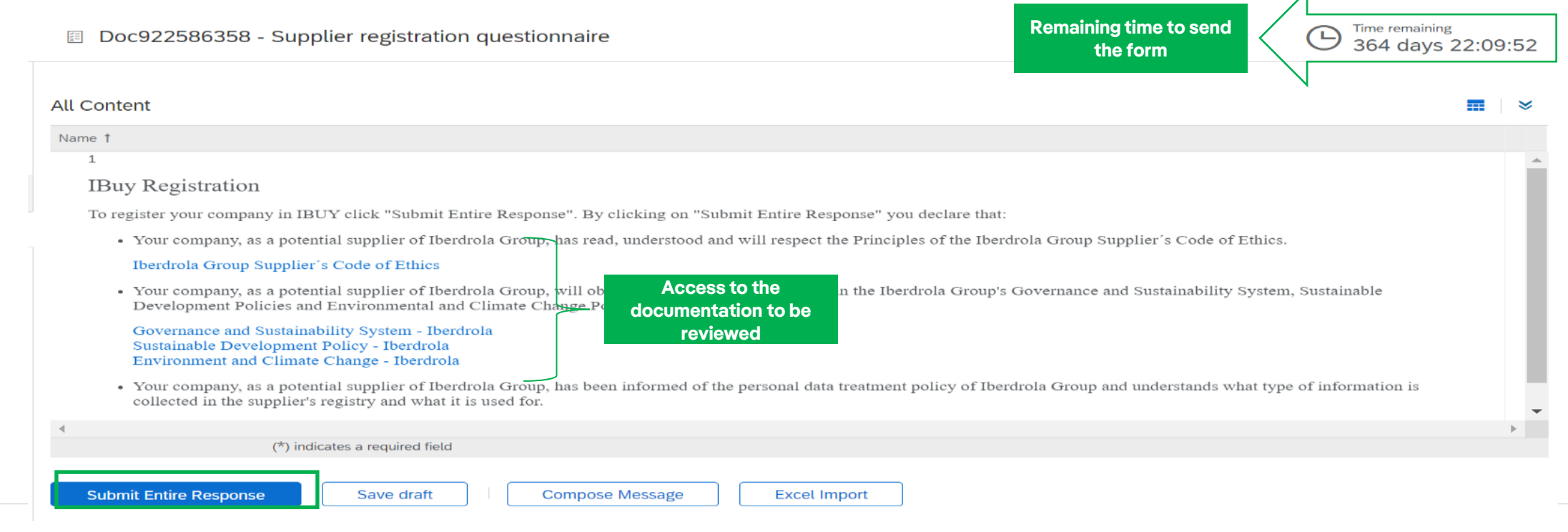

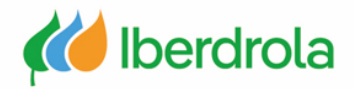

#### Case 2: I don't know if I have an Ariba Network account - Reviewing your company's accounts on AN

Firstly, we will receive an e-mail from the Iberdrola group whose sender will be an Ariba administrator. In this email we are invited to become a supplier of the Iberdrola group.

After reading all the information in the email, click on the link "Click here" to continue with the process.

#### IBERDROLA GROUP

Dear PRUEBAS ARIBA 3, Iberdrola launches its tenders through IBuy, our purchase management application. To receive invitations and participate in tenders, it is mandatory that your company is registered on this platform.

If you are the correct contact for your company, continue reading this email. If not, send an email to <u>smart.supply@iberdrola.es</u>. Indicate in the subject of the email "IBuy Contact Person Change". In the email it indicates::

- Company Name
- NIF
- · Details of the correct contact person

We will update the data and send a new invitation to the correct person to register the company on IBuy

IBuy is integrated into the SAP Business Network platform. To register your company on IBuy, it must first be registered on SAP Business Network. Having a profile on SAP Business Network is the only way to access the platform.

There is no cost to register your company on SAP Business Network.

SAP Business Network provides service to the Iberdrola Group and other clients. If your company is already registered on SAP Business Network for other clients, you will not need to do it again. You will associate your company with IBuy directly. Follow the steps explained below to register your company on SAP Business Network and IBuy.

How to register your company on SAP Business Network?

During registration you must create a username and password to access SAP Business Network and Ibuy. Fill in the information they ask for. You will receive a confirmation email when registration is complete.

To register in SAP Business Network click on the following link: Click Here

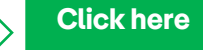

SAP Ariba provides support for registration in SAP Business Network. Iberarola does not provide this service. More information in <u>PowerPoint Presentation (iberdrola.com</u>)

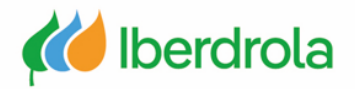

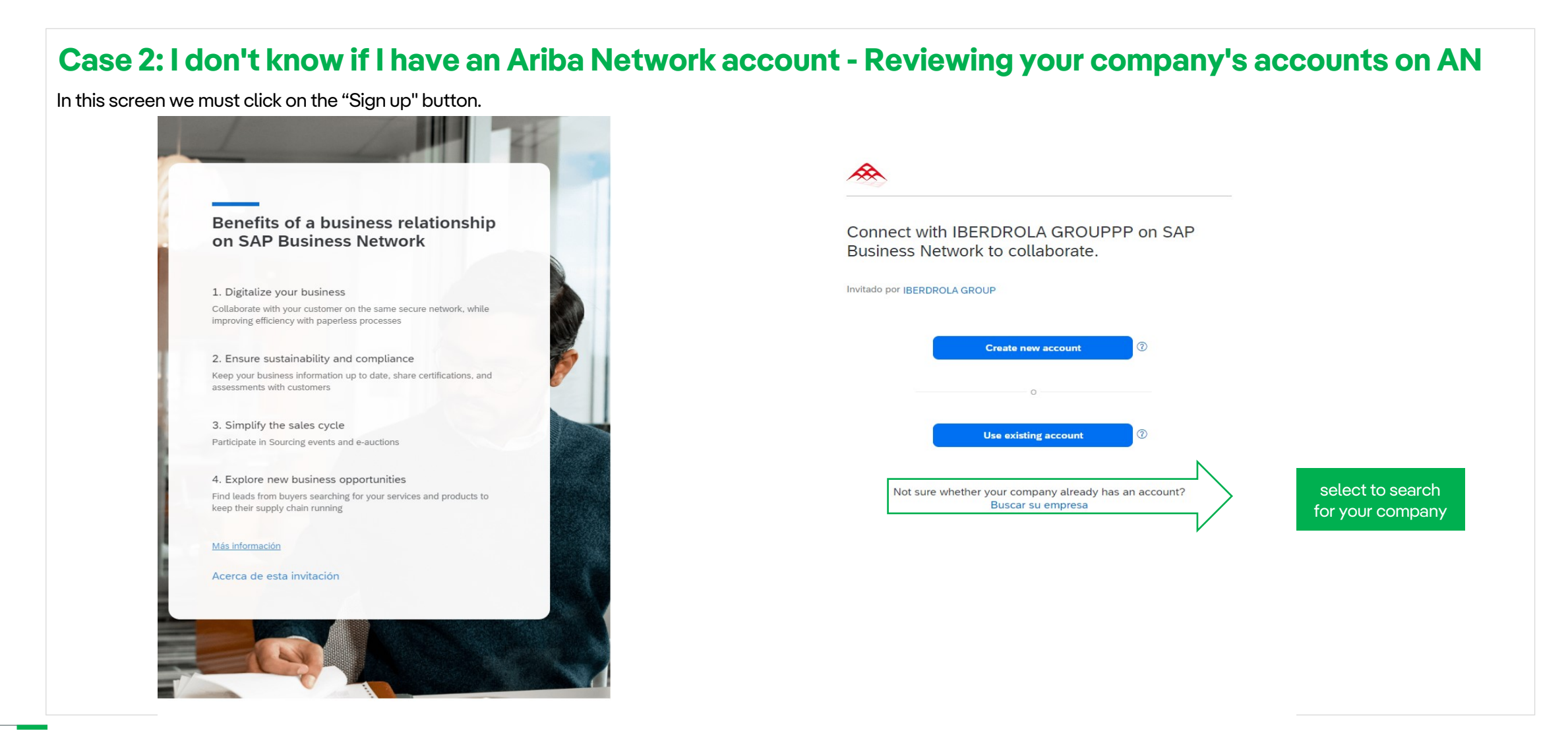

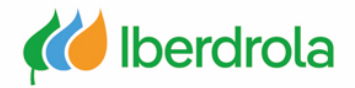

#### Case 2: I don't know if I have an Ariba Network account - Reviewing your company's accounts on AN

If we don't know, we will search by company name and click on search. Select to search for your company

| Buscar su empresa        | Name of<br>company |                                        |                         |                            | Search          | ③ Ayuda  |
|--------------------------|--------------------|----------------------------------------|-------------------------|----------------------------|-----------------|----------|
| Nombre de la empresa     |                    | Correo electrónico/dominio corporativo |                         | Pais<br>Seleccionar pais   | V Buscar Borrar | Cancelar |
| <u>Búsqueda avanzada</u> |                    |                                        |                         | Transferrance Sections     |                 |          |
|                          |                    |                                        |                         |                            |                 |          |
|                          |                    | 1                                      | Introduzca una o varias | palabras clave de búsqueda |                 |          |
|                          |                    |                                        | Q                       | •                          |                 |          |

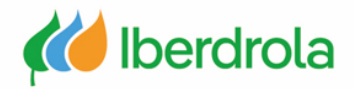

#### Case 2: I don't know if I have an Ariba Network account - Reviewing your company's accounts on AN

In this step we must fill in the requested information and review the completed information. In the 'User Account Information' section it is recommended that the 'Username' field be the same as the 'Email' field. The 'Email orders to' field shows the email account to which the orders will be sent.

|                                                                         |                      | Nombre *                                            | Apellidos *                                                                                                    |
|-------------------------------------------------------------------------|----------------------|-----------------------------------------------------|----------------------------------------------------------------------------------------------------|
| Create an account to connect and col<br>with IBERDROLA GROUPPP on SAP E | laborate<br>Business | Prueba                                              | м                                                                                                    |
| Network                                                                 |                      | Correo electrónico *                                |                                                                                                    |
| Información de empresa 💿                                                |                      | p8311109@gmail.co                                   | m                                                                                                    |
| Número DUNS                                                             |                      | Usar mi correo el                                   | lectrónico como nombre del usuario                                                                                                    |
|                                                                         | 0                    | Nombre de usuario *                                 |                                                                                                    |
| No sabe cuál es su número DUNS?                                         |                      | 1p8311109@gmail.c                                   | com                                                                                                    |
| Nombre (legal) de la empresa *                                          |                      |                                                     |                                                                                                    |
| PRUEBAS ARIBA 3                                                         |                      | Contraseña *                                        | Repetir contraseña *                                                                                                    |
| País/Región *                                                           |                      | •••••                                               | •••••     ••••     ••••     •     •     •     •     •     •     •     •     •     •     •     •     •     •     •     •     •     •     •     •     •     •     •     •     •     •     •     •     •     •     •     •     •     •     •     •     •     •     •     •     •     •     •     •     •     •     •     •     •     •     •     •     •     •     •     •     •     •     •     •     •     •     •     •     •     •     •     •     •     •     •     •     •     •     •     •     •     •     •     •     •     •     •     •     •     •     •     •     •     •     •     •     •     •     •     •     •     •     •     •     •     •     •     •     •     •     •     •     •     •     •     •     •     •     •     •     •     •     •     •     •     •     •     •     •     •     •     •     •     •     •     •     •     •     •     •     •     •     •     •     •     •     •     •     •     •     •     •     •     •     •     •     •     •     •     •     •     •     •     •     •     •     •     •     •     •     •     •     •     •     •     •     •     •     •     •     •     •     •     •     •     •     •     •     •     •     •     •     •     •     •     •     •     •     •     •     •     •     •     •     •     •     •     •     •     •     •     •     •     •     •     •     •     •     •     •     •     •     •     •     •     •     •     •     •     •     •     •     •     •     •     •     •     •     •     •     •     •     •     •     •     •     •     •     •     •     •     •     •     •     •     •     •     •     •     •     •     •     •     •     •     •     •     •     •     •     •     •     •     •     •     •     •     •     •     •     •     •     •     •     •     •     •     •     •     •     •     •     •     •     •     •     •     •     •     •     •     •     •     •     •     •     •     •     •     •     •     •     •     •     •     •     •     •     •     •     •     •     •     •     •     •     •     •     •     •     •     •     •     •     •     •     •     •     • |
| Spain [ ESP ]                                                           |                      | He leído y estoy                                    | de acuerdo con las Terms of Use.                                                                                                    |
| ínea de dirección 1 *                                                   |                      | Acepto que SAP                                      | Business Network haga accesible<br>os personales (tal v como se definen                                                                                                    |
| PRUEBAS ARIBA 3                                                         |                      | en la Privacy Sta                                   | tement) a otros usuarios y al público                                                                                                    |
| Línea de dirección 2                                                    |                      | en general según<br>Network y de la o<br>aplicable. | n mi función dentro de SAP Business<br>configuración de visibilidad del perfil                                                                                                    |
| Código postal *                                                         | ]                    | Lea la Privacy Statemo<br>cómo procesar datos p     | ent para obtener más información sobre<br>personales.                                                                                                    |
| 48001                                                                   | ]                    |                                                     |                                                                                                    |
| Ciudad *                                                                |                      |                                                     | ~                                                                                                    |
| BILBAO                                                                  | ]                    | V I'm not a robo                                    | ecAPTCHA<br>Privacy - Terms                                                                                                    |
| Estado o región *                                                       |                      |                                                     |                                                                                                    |
| District CC DL1                                                         |                      |                                                     | Crear cuenta                                                                                                    |

Fields marked with an asterisk are required

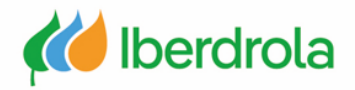

#### Case 2: I don't know if I have an Ariba Network account - Reviewing your company's accounts on AN

#### Registration of the company and its activity

Submit

In the section 'Tell us more about your business' we must fill in the fields 'Product and Service categories' and 'Ship-to or service locations' by clicking on "Browse" (next slide).

Add

or

Browse

To continue with the process click on the button "Submit".

# Almost done! We just need a little bit more information. Please provide the information below and you will be discovered by more customers looking for companies like yours. Product and Service Categories Add or Browse

Ship-to or Service Locations

Remind me later Don't show this to me again

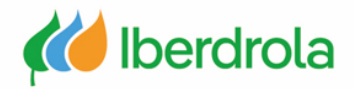

#### Case 2: I don't know if I have an Ariba Network account - Reviewing your company's accounts on AN

#### Definition of the type of activity and location of the company

'Product and Service categories': We display the categories that best suit our company and select them by pressing the "+" button and "OK".

'Ship-to or service locations': We display the regions and select the countries we want by pressing the "+" button and "OK".

| Agricultural & Fishing Machinery >                                                                                                    | Communications Devices & Accessories >                                                                                                    | Computer acc            | essories >                                                                              |        | Computer acce   | ssory kits               | ÷                |
|----------------------------------------------------------------------------------------------------|----------------------------------------------------------------------------------------------------|-------------------------|-----------------------------------------------------------------------------------------|--------|-----------------|--------------------------|------------------|
| gricultural & Fishing Services >                                                                                                    | Computer & Storage Hardware >                                                                                                    | Computer dat            | a input device accessories $>$                                                          |        | Computer cour   | try or localization kits |                  |
| Apparel, Luggage & Personal Care >                                                                                                    | Computers & Peripherals >                                                                                                    | Computer dat            | a input devices >                                                                       |        | Computer or ne  | otebook stands           | ۲                |
| Chemicals >                                                                                                    | Data, Voice & Mobile Networking >                                                                                                    | Computer dis            | olay accessories >                                                                      |        | Ocomputer spear | kers                     | ۲                |
| Cleaning Supplies >                                                                                                    | Software >                                                                                                    | Computer dis            | olays >                                                                                 |        | Computer swite  | ch boxes                 | ÷                |
| Computer Hardware, Software & Telecom >                                                                                                    |                                                                                                    | Computer prin           | iters >                                                                                 |        | Docking station | IS                       | ٠                |
| Construction & Maintenance Services >                                                                                                    |                                                                                                    | Computers >             |                                                                                         |        | Encoder decod   | er equipment             | ۲                |
| Construction Materials                                                                                                    |                                                                                                    |                         |                                                                                         |        | Handhald DDA    | Ctartar Vita             | ( <del>A</del> ) |
|                                                                                                    |                                                                                                    | NO REITIS               |                                                                                         |        |                 |                          |                  |
|                                                                                                    |                                                                                                    |                         |                                                                                         |        |                 |                          |                  |
| Remove                                                                                                    |                                                                                                    |                         |                                                                                         |        |                 |                          |                  |
| Remove                                                                                                    |                                                                                                    |                         |                                                                                         |        |                 |                          |                  |
| Remove                                                                                                    |                                                                                                    |                         |                                                                                         |        |                 | Cancel                   | ок               |
| Remove                                                                                                    | e en disclaurd offer uns elisis e ensuite (estino - Cital O                                                                                                    |                         |                                                                                         |        |                 | Cancel                   | ок               |
| Remove                                                                                                    | s are displayed after you click a country/region. Click O                                                                                                    | K to save your changes. |                                                                                         |        |                 | Cancel                   | ОК               |
| Remove                                                                                                    | is are displayed after you click a country/region. Click O                                                                                                    | K to save your changes. | ٠                                                                                       | •      |                 | Cancel No items          | ОК               |
| Remove                                                                                                    | s are displayed after you click a country/region. Click O<br>Portugal ><br>San Marino                                                                                       | K to save your changes. | •                                                                                       |        |                 | Cancel No items          | ОК               |
| Remove                                                                                                    | s are displayed after you click a country/region. Click O<br>Portugal ><br>San Marino<br>Spain >                                                                            | K to save your changes. | ⊕<br>⊕<br>€                                                                             | •      |                 | Cancel<br>No items       | ОК               |
| a country/region to add and click the + icon. States or provinces<br>contrained ><br>entral America ><br>outh America ><br>he Caribbean ><br>orthern Europe >                                                                                                    | s are displayed after you click a country/region. Click O<br>Portugal ><br>San Marino<br>Spain ><br>> Switzerland >                                                         | K to save your changes. | <ul> <li>⊕</li> <li>⊕</li> <li>⊕</li> </ul>                                             | *      |                 | Cancel<br>No items       | ОК               |
| Remove                                                                                                    | is are displayed after you click a country/region. Click O<br>Portugal ><br>San Marino<br>Spain ><br>> Switzerland ><br>United Kingdom >                                    | K to save your changes. | <ul> <li>⊕</li> <li>⊕</li> <li>⊕</li> <li>⊕</li> <li>⊕</li> </ul>                       | •      |                 | Cancel<br>No items       | ОК               |
| Remove k a country/region to add and click the + icon. States or provinces Central America > Central America > Count America > Che Caribbean > Northern Europe > Vestern Europe > Central Europe > Central Caribbean > Central Caribbean > Central Car | es are displayed after you click a country/region. Click O<br>Portugal ><br>San Marino<br>Spain ><br>> Switzerland ><br>United Kingdom ><br>Vatican City                    | K to save your changes. | <ul> <li>⊕</li> <li>⊕</li> <li>⊕</li> <li>⊕</li> <li>⊕</li> <li>⊕</li> </ul>            | •      |                 | Cancel<br>No items       | ОК               |
| Remove                                                                                                    | s are displayed after you click a country/region. Click O<br>Portugal ><br>San Marino<br>Spain ><br>> Switzerland ><br>United Kingdom ><br>Vatican City<br>All of the above | K to save your changes. | <ul> <li>⊕</li> <li>⊕</li> <li>⊕</li> <li>⊕</li> <li>⊕</li> <li>⊕</li> <li>⊕</li> </ul> | ▲<br>> |                 | Cancel<br>No items       | ОК               |

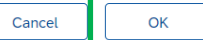

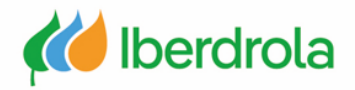

#### Case 2: I don't know if I have an Ariba Network account - Reviewing your company's accounts on AN

In case we have made a mistake and left any of the required fields blank, the system will return an error message after clicking on the "Create account and continue" button. For example, if we leave the 'Password' field blank, the following message will appear.

| I have read and agree to the Terms of Use I hereby agree that SAP Business Network will make parts of my (company) information accessib control to SAP Business Network Privacy Statement to learn how we process personal data. Please correct the above errors and resubmit | e to other users and the public based on my role within the SAP Business Network and the applicable profile vis | sibility settings. Please             |
|----------------------------------------------------------------------------------------------------|----------------------------------------------------------------------------------------------------|---------------------------------------|
|                                                                                                    |                                                                                                    | Create account and continue Cancel    |
| Username:*                                                                                                    | jorge.azuara@inetum.com<br>Required field                                                                       | Click to continue<br>with the process |
| Password:*                                                                                                    | Enter Password                                                                                                  |                                       |
|                                                                                                    | Repeat Password                                                                                                 |                                       |

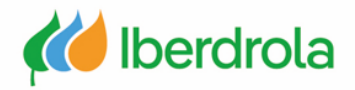

#### Case 2: I don't know if I have an Ariba Network account - Reviewing your company's accounts on AN

After clicking on the "Create account and continue" button, a message appears informing us that it is possible that our company account already exists in Ariba. Since in this case we are not sure if we have already created an account in Ariba, we will click on "Review accounts".

A screen will appear with fields that match with other Ariba accounts and accounts similar to the one we are creating. If we believe that one of these accounts may belong to our company, we select in 'Actions' the button with the three dots and click on "View profile" to contact the account administrator.

· Or, if there is no match, you can Continue Account Creation and we will progress your registration

· You can log in the account you are associated with

· Or, you can Go back to previous page

• Or, you can view the profile and contact the account administrator from there

We noticed that your company may already register an Ariba Network account, please review the match results below, then:

| <b>(i)</b> | Potential | existing | accounts |
|------------|-----------|----------|----------|
|------------|-----------|----------|----------|

We have noticed that there may already be an Ariba Network account registered by your company. Please review before you create a new account.

|                                                          | COMPANY NAME            | E-MAIL ADDRESS          |         | DUNS NO. TAX | ID ADDRESS                                   |                   |
|----------------------------------------------------------|-------------------------|-------------------------|---------|--------------|----------------------------------------------|-------------------|
| The search will be done<br>through the following fields: | test supplier           | jorge.azuara@inetum.com |         |              | calle<br>new York<br>NY, United States 00502 | Matching fi       |
| Company name                                             |                         |                         |         |              |                                              |                   |
| <ul> <li>E-mail address</li> <li>DUNS N°.</li> </ul>     | 20 search results found |                         |         |              |                                              |                   |
| Tax ID                                                   |                         | COUNTRY 🔶               | STATE ⇔ | DUNS 🔶       | SUPPLIER ANID \ominus                        | ACTIONS           |
| Company address                                          | TEST Supplier           | ITA                     | Milano  | -            | AN01520513959                                | 000               |
| Similar Ariba                                            | Test supplier           | KOR                     | Incheon |              | AN01505305037                                | Picose<br>and con |

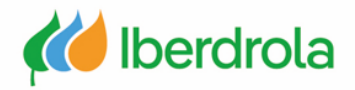

#### Case 2: I don't know if I have an Ariba Network account - Reviewing your company's accounts on AN

Only one account of the company appears in the Ariba Network search

In this screen we can see information of the company associated to the Ariba account and contact the administrator by clicking on the "Contact admin" button.

Supplier profile

| Contact Admin<br>Last Updated<br>TEST Supplier<br>TEST Supplier<br>Milano<br>Milano<br>Italy | Cancel<br>I: 12 May 2020                                                                                                    |                                                                                                    | Overall:                        |               |
|----------------------------------------------------------------------------------------------|----------------------------------------------------------------------------------------------------|----------------------------------------------------------------------------------------------------|---------------------------------|---------------|
| Basic Information                                                                            | References (0)                                                                                                    |                                                                                                    |                                 |               |
|                                                                                              | Year Founded:<br>Employees:<br>Revenue:<br>Stock Ticker:<br>Legal Name:<br>Type of Organization:<br>State of Incorporation: | 2000<br>5<br>\$50K to \$100K USD<br>Not Specified<br>Not Specified<br>Sole Proprietorship<br>Not Specified |                                 |               |
| Details<br>Sales Territories                                                                 |                                                                                                    |                                                                                                    | Commodities                     | Industries    |
| Milano (Italy)                                                                               |                                                                                                    |                                                                                                    | Chemical engineering            | Not Specified |
| Classifications                                                                              |                                                                                                    | Business Type                                                                                              | Diversity and Green Initiatives |               |
| Additional Network Inform<br>AN Subscription<br>ANID<br>D-U-N-S® Number                      | a <b>tion</b><br>: Premium Package<br>: AN01520513959<br>: Not Specified                                                    | Service Provider                                                                                           | Not Specified                   |               |

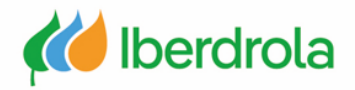

#### Case 2: I don't know if I have an Ariba Network account - Reviewing your company's accounts on AN

In this screen, after filling in the required fields, we will be able to send a message to the administrator of our company account to request the creation of a user associated to that company account already existing in Ariba Network. To send the message, click on the "Send Email" button.

| Contact Your Account Administra                   | ator                                                                                                    |
|---------------------------------------------------|----------------------------------------------------------------------------------------------------|
| Review the following information and make edits a | as necessary. Click Send Email to send this message to the account administrator.                                                                                                    |
| Your Name:*                                       | lorge Azuara                                                                                                    |
| Your Company Name:* te                            | est supplier                                                                                                    |
| Your Email Address:* jo                           | orge.azuara@inetum.com                                                                                                    |
| Your Phone Number:                                | JSA 1 🗸                                                                                                    |
| H<br>I<br>y<br>Your Message:*<br>P<br>T           | Hello,<br>recently attempted to register an account on Ariba Network. During registration, SAP Ariba searched and returned<br>rour account as a match.<br>Please contact me to determine if I should be using this account.<br>Thank you. |
| [                                                 | I'm not a robot                                                                                                    |

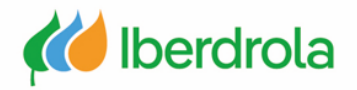

| Case 2: I don                                                                   | 't know if I have an Ar                                                        | <mark>iba Networ</mark> ł                      | <b>caccount -</b>                                           | Reviewing                                                                                                    | <mark>g your com</mark> r                                                                 | oany's account               | s on AN                                            |  |  |
|---------------------------------------------------------------------------------|--------------------------------------------------------------------------------|------------------------------------------------|-------------------------------------------------------------|----------------------------------------------------------------------------------------------------|-------------------------------------------------------------------------------------------|------------------------------|----------------------------------------------------|--|--|
| Several accounts of                                                             | the company appear in Ariba Netw                                               | ork, how do we kno                             | w which is the cori                                         | ect one?                                                                                                    |                                                                                           |                              |                                                    |  |  |
| To find out which is the<br>• Check with the add                                | e correct account we have to look at<br>ministrator if any of these accounts i | : the following points<br>s already integrated | :<br>with the IBuy platfo                                   | rm of the Iberdro                                                                                                    | • Check that<br><b>bla group</b> organizatic                                              | the administrator is still w | orking for the                                     |  |  |
| Last update date d                                                              | Last update date of the account                                                |                                                |                                                             |                                                                                                    | Check that the data is correctly updated                                                  |                              |                                                    |  |  |
| In case we do not know<br>being used.                                           | w which is the correct account, we w                                           | vill have to contact th                        | e administrators of<br>Supplier profile                     | the account of c                                                                                                    | our company so that                                                                       | they can tell us which acc   | count is currently                                 |  |  |
| 20 search results found                                                         |                                                                                |                                                | Contact Admin Ca                                            | ncel                                                                                                    |                                                                                           |                              |                                                    |  |  |
|                                                                                 | COUNTRY 🖨                                                                      | STATE ⇔                                        | Last Updated: "<br>TEST Supplier<br>TEST Supplier<br>Milano | 2 May 2020                                                                                                    |                                                                                           |                              | Overall: Communication: Credibility:               |  |  |
| TEST Supplier                                                                   | ПА                                                                             | Mitano                                         | Italy                                                       |                                                                                                    |                                                                                           |                              | Reliability: C C C C C C C C C C C C C C C C C C C |  |  |
| Test supplier                                                                   | KOR                                                                            | Incheon                                        | Basic Information                                           | References (0)                                                                                                    |                                                                                           |                              |                                                    |  |  |
| Supplier<br>Contact A<br>TEST Suppl<br>TEST Suppl<br>Milano<br>Milano<br>Milano | Admin Cancel Last Updated: 12 May 2020<br>Lier<br>ier                          |                                                | Details<br>Sales Territories                                | Year Founded: 20<br>Employees: 5<br>Revenue: 5<br>Stock Ticker: No<br>Legal Name: No<br>Type of Organization: So<br>State of Incorporation: No | 00<br>DK to \$100K USD<br>t Specified<br>t Specified<br>le Proprietorship<br>it Specified | Commodities                  |                                                    |  |  |
| 1taly                                                                           |                                                                                |                                                |                                                             |                                                                                                    |                                                                                           |                              |                                                    |  |  |

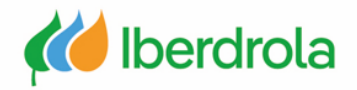

#### Case 2: I don't know if I have an Ariba Network account - Reviewing your company's accounts on AN

#### I do not see any account

If the account we want to create does not appear in the list, click on the link "Continue Account Creation" and from this moment we are already registered in Ariba Network.

#### **Review duplicate Account**

We noticed that your company may already register an Ariba Network account, please review the match results below, then:

- You can log in the account you are associated with
- Or, you can view the profile and contact the account administrator from there
- Or, if there is no match, you can Continue Account Creation and we will progress your registration
- Or, you can Go back to previous page

| Match Based On          |                         |         |          |        |                                              |                                                             |
|-------------------------|-------------------------|---------|----------|--------|----------------------------------------------|-------------------------------------------------------------|
| COMPANY NAME            | E-MAIL ADDRESS          |         | DUNS NO. | TAX ID | ADDRESS                                      |                                                             |
| test supplier           | jorge.azuara@inetum.com |         |          |        | calle<br>new York<br>NY, United States 00501 |                                                             |
|                         |                         |         |          |        |                                              |                                                             |
| 20 search results found |                         |         |          |        |                                              |                                                             |
| SUPPLIER NAME \ominus   | COUNTRY 🔶               | STATE 🔶 | DUNS     |        | SUPPLIER ANID                                | ACTIONS                                                     |
| TEST Supplier           | ITA                     | Milano  | -        |        | AN01520513959                                | 000                                                         |
| Test supplier           | KOR                     | Incheon | -        |        | AN01505305037                                | View profile<br>Please view profile<br>and contact admin if |
|                         |                         |         |          |        |                                              | you need to.                                                |

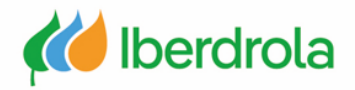

#### Case 2: I don't know if I have an Ariba Network account - Reviewing your company's accounts on AN

#### **IBuy Registration Form**

Once the company accounts have been reviewed and we have registered in Ariba Network, we must complete the registration form in IBuy.

The following screen is part of the registration process in the IBuy environment. It is necessary to read the documentation and in the case that we agree and there is time left to respond, click on the "Submit entire response" button. In this way we will have completed the registration process in IBuy.

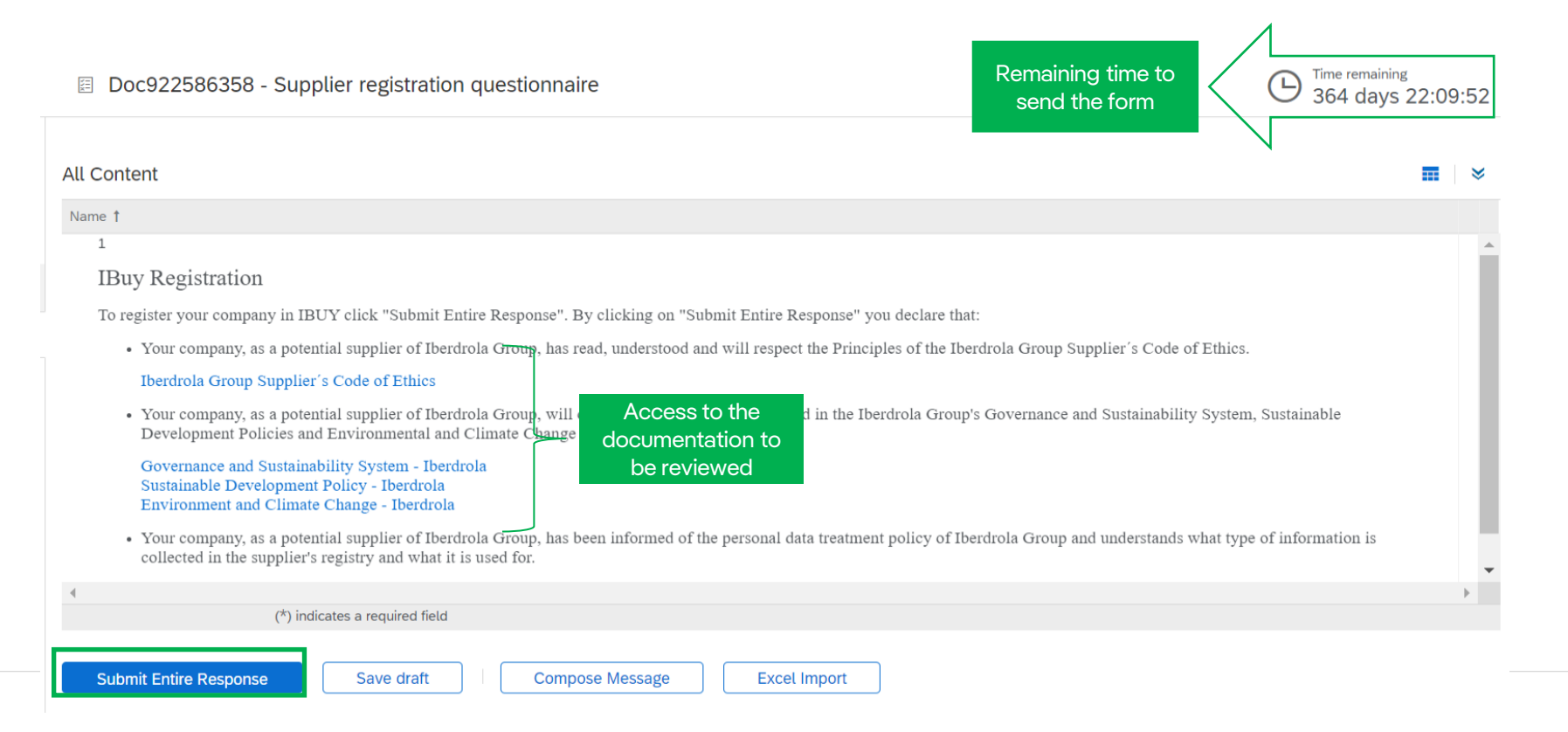

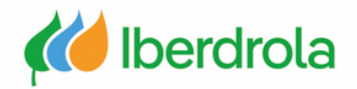

#### Case 3: I already have an AN account - Associate the Ariba account with IBuy

#### Recepción de invitación para unirse a IBuy

Firstly, we will receive an e-mail from the Iberdrola group whose sender will be an Ariba administrator. In this email we are invited to become a supplier of the Iberdrola group.

After reading all the information in the email, click on the link "Click here" to continue with the process.

#### IBERDROLA GROUP

Dear PRUEBAS ARIBA 3,

Iberdrola launches its tenders through IBuy, our purchase management application. To receive invitations and participate in tenders, it is mandatory that your company is registered on this platform.

If you are the correct contact for your company, continue reading this email. If not, send an email to <u>smart.supply@iberdrola.es</u>. Indicate in the subject of the email "IBuy Contact Person Change". In the email it indicates::

#### Company Name

- NIF
- · Details of the correct contact person

We will update the data and send a new invitation to the correct person to register the company on IBuy

IBuy is integrated into the SAP Business Network platform. To register your company on IBuy, it must first be registered on SAP Business Network. Having a profile on SAP Business Network is the only way to access the platform.

There is no cost to register your company on SAP Business Network.

SAP Business Network provides service to the Iberdrola Group and other clients. If your company is already registered on SAP Business Network for other clients, you will not need to do it again. You will associate your company with IBuy directly.

Follow the steps explained below to register your company on SAP Business Network and IBuy.

#### How to register your company on SAP Business Network?

During registration you must create a username and password to access SAP Business Network and Ibuy, Fill in the information they ask for. You will receive a confirmation email when registration is complete.

To register in SAP Business Network click on the following link: Click Here

Click here

SAP Ariba provides support for registration in SAP Business Network. Iberarola does not provide this service. More information in <u>PowerPoint Presentation (iberdrola.com</u>)

#### How to register your company on SAP Business Network?

During registration you must create a username and password to access SAP Business Network and Ibuy. Fill in the information they ask for. You will receive a confirmation email when registration is complete.

To register in SAP Business Network click on the following link: Click Here

SAP Ariba provides support for registration in SAP Business Network. Iberdrola does not provide this service. More information in <u>PowerPoint Presentation (iberdrola.com</u>)

#### How to register your company in Ibuy?

Once your company is registered in SAP Business Network you can associate it in Ibuy. The application will display a screen for the joint acceptance of the code of ethics, sustainability policies and data processing. After sending the acceptance you will receive an email confirming your company's registration with IBuy. More information in PowerPoint Presentation (iberdrola.com)

Where can I find out about how to operate in Iberdrola's bidding processes?

Find out more on the Iberdrola website / Supplier area / Tenders, or click on the following link: Bids and tenders - Iberdrola.

You will find the user manuals and videos with all the information. Also the necessary contact forms in case you have any questions. We recommend that you read all the information and manuals available to learn how to use IBuy. The

available manuals are:

- ARIBA and IBuy registration.
- Creation and management of users of my company and assignment of roles.
- IBuy introduction.
- · Participation in bidding processes and collaboration processes
- Ariba Support Center.

#### Sincerely,

Purchasing and Insurance Department of the Iberdrola Group

You are receiving this email because your customer, IBERDROLA GROUP, has identified you as the appropriate contact for this correspondence. If you are not the correct contact, please contact IBERDROLA GROUP.

Offices | Data Policy | Contact Us | Customer Support

Powered by SAP Ariba

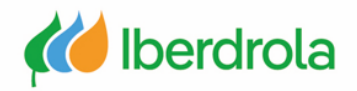

#### Case 3: I already have an AN account - Associate the Ariba account with IBuy

There are 2 scenarios:

- Scenario 1: In case our company already has a user account in AN and I have a user, we must click on the "Use existing account" button.
- Scenario 2: In case my company has an AN account but I do not have a user, I have to ask the administrator of my company's AN account to create a user for me (go to manual P2 What's in my account? What can I manage?).

If my company already has an AN account, DO NOT CREATE A NEW ACCOUNT.

|                                                                                                    | *                                                                             |                         |                                            |
|----------------------------------------------------------------------------------------------------|-------------------------------------------------------------------------------|-------------------------|--------------------------------------------|
| Benefits of a business relationship<br>on SAP Business Network                                                                                   | Connect with IBERDROLA GROUPPP on SAP<br>Business Network to collaborate.     | elationship<br>ork      | Sign in to connect with IBERDROLA GROUPPP  |
| 1. Digitalize your business<br>Collaborate with your customer on the same secure network, while<br>improving efficiency with paperless processes | Invitado por IBERDROLA GROUP                                                  |                         | ¿Ha olvidado el nombre de usuario?         |
| 2. Ensure sustainability and compliance<br>Keep your business information up to date, share certifications, and<br>assessments which customers   | Create new account                                                            | acure network, while    | Contraseña*<br>¿Ha olvidado la contraseña? |
| 3. Simplify the sales cycle<br>Participate in Sourcing events and e-auctions<br>4. Explore new business opportunities                            | Use existing account<br>Not sure whether your company already has an account? | are certifications, and | Conectar                                   |
| Find leads from buyers searching for your services and products to keep their supply chain running <u>Más Información</u>                        | Buscar su empresa                                                             | ices and products to    |                                            |
| Acerca de esta invitación                                                                                                    |                                                                               |                         |                                            |

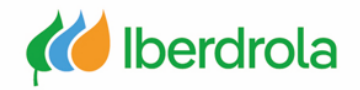

#### Case 3: I already have an AN account - Associate the Ariba account with IBuy

#### Scenario 1

After clicking the "Log in" button, enter your user name and password and click the "Continue" button.

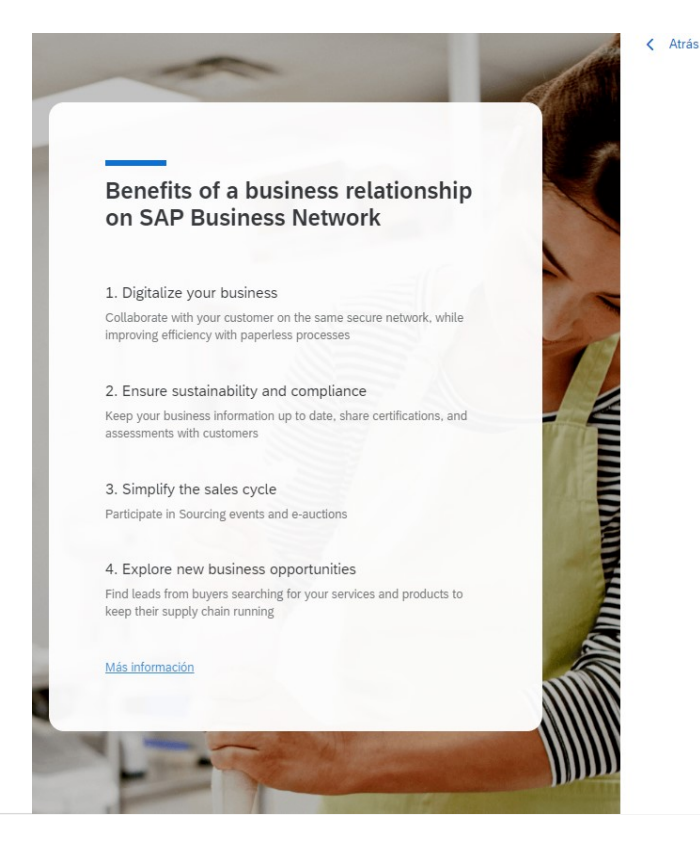

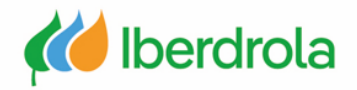

#### Case 3: I already have an AN account - Associate the Ariba account with IBuy

#### Scenario 2

In this case my company has an account but I do not have a user. We will have to stop the process to request outside Ariba Network (via email) to the administrator of the AN account to create a user for us. When we have the user created we can continue the process by logging in with our credentials..

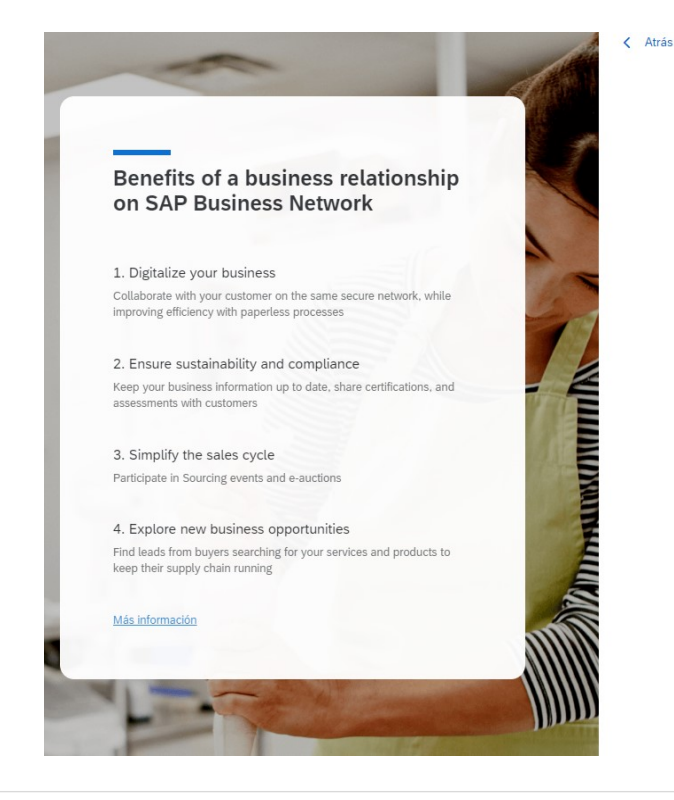

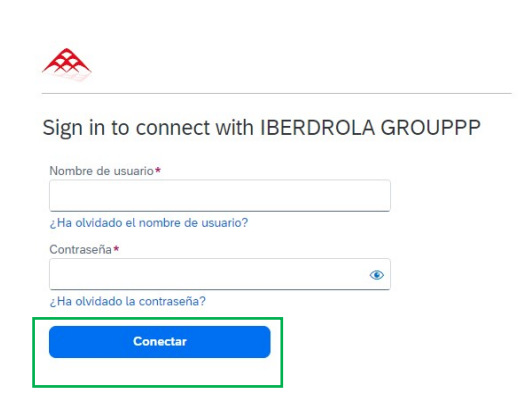

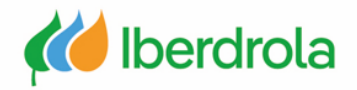

#### Case 3: I already have an AN account - Associate the Ariba account with IBuy

#### **IBuy Registration Form**

Once we have a user in the AN account of our company we will proceed with the registration in the IBuy platform of the Iberdrola group.

The following screen is part of the registration process in the IBuy environment. It is necessary to read the documentation and in the case that we agree and there is time left to respond, click on the "Submit entire response" button. In this way we will have completed the registration process in IBuy.

| Doc922586358 - Supplier registration questionnaire                                                                                                    | send the form                                                            |
|----------------------------------------------------------------------------------------------------|--------------------------------------------------------------------------|
| All Content                                                                                                    | <b></b>                                                                  |
| Name †                                                                                                    |                                                                          |
| 1                                                                                                    |                                                                          |
| IBuy Registration                                                                                                    |                                                                          |
| To register your company in IBUY click "Submit Entire Response". By clicking on "Submit Entire Response" yo                                                                                     | ou declare that:                                                         |
| • Your company, as a potential supplier of Iberdrola Group, has read, understood and will respect the Princip                                                                                   | ples of the Iberdrola Group Supplier's Code of Ethics.                   |
| Iberdrola Group Supplier's Code of Ethics                                                                                                    |                                                                          |
| Your company, as a potential supplier of Iberdrola Group, will Access to the d in the Iberdrola Group will Change documentation to                                                              | erdrola Group's Governance and Sustainability System, Sustainable        |
| Governance and Sustainability System - Iberdrola<br>Sustainable Development Policy - Iberdrola<br>Environment and Climate Change - Iberdrola                                                    |                                                                          |
| <ul> <li>Your company, as a potential supplier of Iberdrola Group, has been informed of the personal data treatmen<br/>collected in the supplier's registry and what it is used for.</li> </ul> | nt policy of Iberdrola Group and understands what type of information is |
| 4                                                                                                    | ÷                                                                        |
| (*) indicates a required field                                                                                                    |                                                                          |

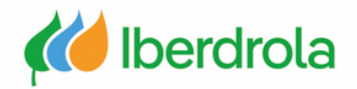

#### Case 4: I have an Ariba account but I want to create a new one for the Iberdrola group

This case would be similar to case 1 (I have neither AN account nor user account linked to IBuy).

Firstly, we will receive an e-mail from the Iberdrola group whose sender will be an Ariba administrator. In this email we are invited to become a supplier of the Iberdrola group.

After reading all the information in the email, click on the link "Click here" to continue with the process.

#### IBERDROLA GROUP

Dear PRUEBAS ARIBA 3, Iberdrola launches its tenders through IBuy, our purchase management application. To receive invitations and participate in tenders, it is mandatory that your company is registered on this platform.

If you are the correct contact for your company, continue reading this email. If not, send an email to <u>smart.supply@iberdrola.es</u>. Indicate in the subject of the email "IBuy Contact Person Change". In the email It indicates::

#### Company Name

- NIF
- · Details of the correct contact person

We will update the data and send a new invitation to the correct person to register the company on IBuy

IBuy is integrated into the SAP Business Network platform. To register your company on IBuy, it must first be registered on SAP Business Network.

Having a profile on SAP Business Network is the only way to access the platform.

There is no cost to register your company on SAP Business Network.

SAP Business Network provides service to the lberdrola Group and other clients. If your company is already registered on SAP Business Network for other clients, you will not need to do it again. You will associate your company with IBuy directly.

Follow the steps explained below to register your company on SAP Business Network and IBuy.

#### How to register your company on SAP Business Network?

During registration you must create a username and password to access SAP Business Network and Ibuy. Fill in the information they ask for. You will receive a confirmation email when registration is complete.

To register in SAP Business Network click on the following link Click Here

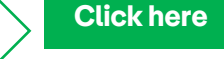

SAP Ariba provides support for registration in SAP Business Network. Iberarola does not provide this service. More information in <u>PowerPoint Presentation (iberdrola.com</u>)

#### How to register your company on SAP Business Network?

During registration you must create a username and password to access SAP Business Network and Ibuy. Fill in the information they ask for. You will receive a confirmation email when registration is complete.

To register in SAP Business Network click on the following link: Click Here

SAP Ariba provides support for registration in SAP Business Network. Iberdrola does not provide this service. More information in <u>PowerPoint Presentation (iberdrola.com</u>)

#### How to register your company in Ibuy?

Once your company is registered in SAP Business Network you can associate it in Ibuy. The application will display a screen for the joint acceptance of the code of ethics, sustainability policies and data processing. After sending the acceptance you will receive an email confirming your company's registration with IBuy. More information in <u>PowerPoint Presentation (iberdrola.com)</u>

Where can I find out about how to operate in Iberdrola's bidding processes? Find out more on the Iberdrola website / Supplier area / Tenders, or click on the following link: <u>Bids and</u> tenders - Iberdrola.

You will find the user manuals and videos with all the information. Also the necessary contact forms in case you have any questions.

We recommend that you read all the information and manuals available to learn how to use IBuy. The available manuals are:

- ARIBA and IBuy registration.
- · Creation and management of users of my company and assignment of roles.
- IBuy introduction.
- · Participation in bidding processes and collaboration processes
- Ariba Support Center.

Sincerely, Purchasing and Insurance Department of the Iberdrola Group

You are receiving this email because your customer, IBERDROLA GROUP, has identified you as the appropriate contact for this correspondence. If you are not the correct contact, please contact IBERDROLA GROUP.

Offices | Data Policy | Contact Us | Customer Support

Powered by SAP Ariba

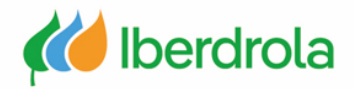

#### Case 4: I have an Ariba account but I want to create a new one for the Iberdrola group

In this screen we must click on the "Create a new account" button.

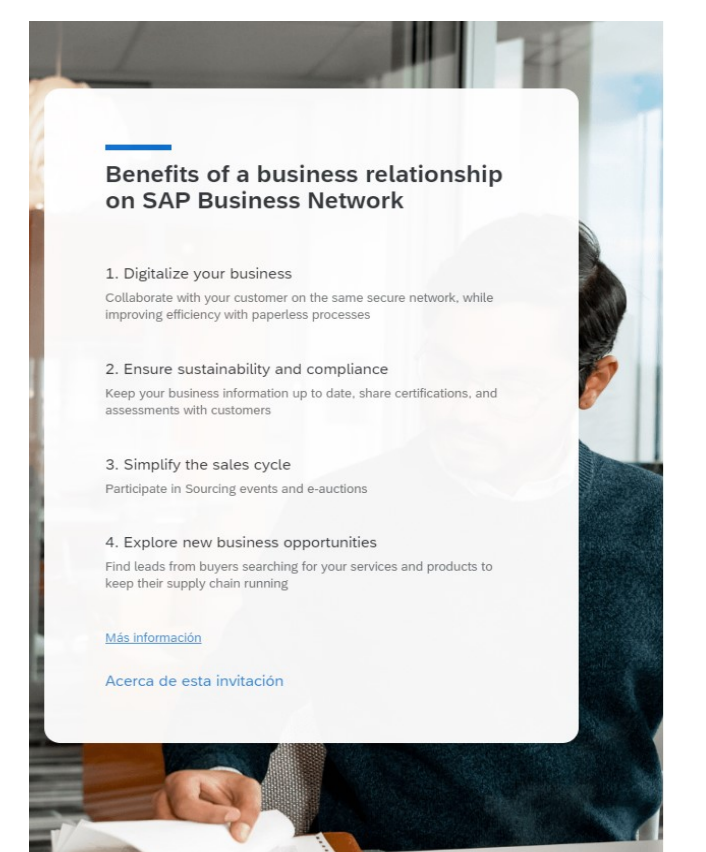

Connect with IBERDROLA GROUPPP on SAP Business Network to collaborate.

Invitado por IBERDROLA GROUP

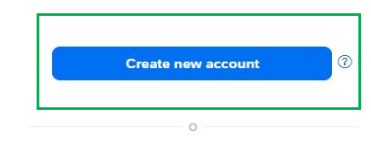

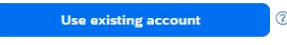

Not sure whether your company already has an account? Buscar su empresa

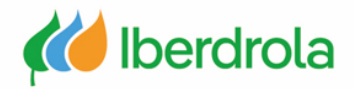

#### Case 4: I have an Ariba account but I want to create a new one for the Iberdrola group

In this step we must fill in the requested information and review the completed information. In the 'User Account Information' section it is recommended that the 'Username' field be the same as the 'Email' field. The 'Email orders to' field shows the email account to which the orders will be sent.

|                                                                                        |        | Nombre *                                            |                            | Apellidos *                                         |               |
|----------------------------------------------------------------------------------------|--------|-----------------------------------------------------|----------------------------|-----------------------------------------------------|---------------|
| Create an account to connect and collaborate<br>with IBERDROLA GROUPPP on SAP Business |        | Prueba                                              |                            | м                                                   |               |
| letwork                                                                                |        | Correo electrónico *                                |                            |                                                     |               |
| nformación de empresa 💿                                                                |        | p8311109@gmail.co                                   | om                         |                                                     |               |
| Número DUNS                                                                            |        | Usar mi correo e                                    | lectrónico                 | como nombre del usua                                | ario          |
|                                                                                        | 0      | Nombre de usuario *                                 |                            |                                                     |               |
| No sabe cuál es su número DUNS?                                                        | 2      | 1p8311109@gmail.c                                   | com                        |                                                     |               |
| ombre (legal) de la empresa *                                                          |        |                                                     |                            |                                                     |               |
| PRUEBAS ARIBA 3                                                                        |        | Contraseña *                                        |                            | Repetir contraseña *                                |               |
| aís/Región *                                                                           |        | •••••                                               | ۲                          | •••••                                               | <             |
| Spain [ ESP ]                                                                          |        | ✓ He leído y estoy                                  | de acuerdo                 | o con las Terms of Use                              | ÷.            |
| nea de dirección 1 *                                                                   | -      | Acepto que SAP                                      | Business N                 | Network haga accesibl                               | e             |
| PRUEBAS ARIBA 3                                                                        |        | parte de mis date<br>en la Privacy Sta              | os persona<br>itement) a   | iles (tal y como se defi<br>otros usuarios y al púl | nen<br>olico  |
| ínea de dirección 2                                                                    | -<br>] | en general segúr<br>Network y de la o<br>aplicable. | n mi funció<br>configuraci | n dentro de SAP Busir<br>ión de visibilidad del p   | ness<br>erfil |
| ódigo postal *                                                                         |        | Lea la Privacy Statem<br>cómo procesar datos p      | ent para ol<br>personales  | otener más informació                               | n sobre       |
| 48001                                                                                  | ]      |                                                     |                            |                                                     |               |
| Ciudad *                                                                               |        |                                                     |                            | <b>27</b>                                           |               |
| BILBAO                                                                                 | ]      | l'm not a robo                                      | ot                         | reCAPTCHA<br>Privacy - Terms                        |               |
| stado o región *                                                                       |        |                                                     |                            |                                                     |               |
|                                                                                        |        |                                                     |                            |                                                     |               |

Fields marked with an asterisk are required

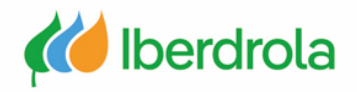

#### Case 4: I have an Ariba account but I want to create a new one for the Iberdrola group

#### Registration of the company and its activity

Submit

In the section 'Tell us more about your business' we must fill in the fields 'Product and Services categories' and 'Ship-to or service locations' by clicking on "Browse" (next slide). To continue with the process click on the button "Submit".

# Almost done! We just need a little bit more information.

Please provide the information below and you will be discovered by more customers looking for companies like yours.

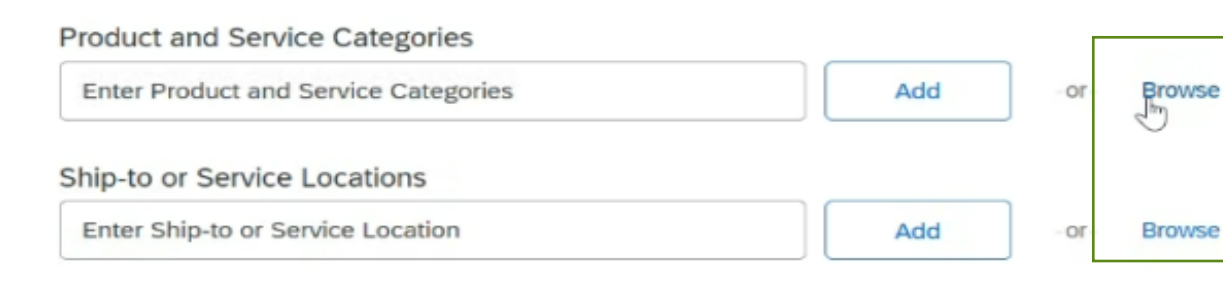

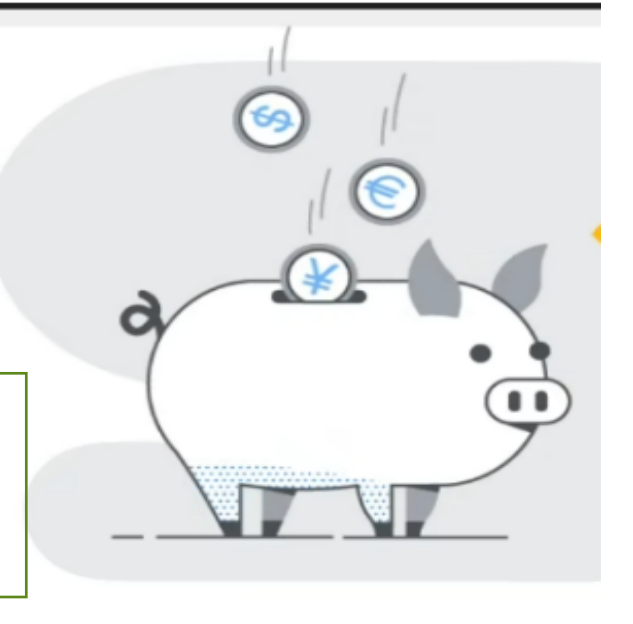

Remind me later Don't show this to me again

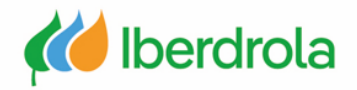

#### Case 4: I have an Ariba account but I want to create a new one for the Iberdrola group

Definition of the type of activity and location of the company

'Product and Service categories': We display the categories that best suit our company and select them by pressing the "+" button and "OK".

'Ship-to or service locations': We display the regions and select the countries we want by pressing the "+" button and "OK".

| Agricultural & Fishing Machinery >                                                                                                    |              | Communications Devices & Accessories >                                                                                                    |                | Computer accessories >                                                                                                    | ÷          | Computer accessory kits               | ÷                |
|----------------------------------------------------------------------------------------------------|--------------|----------------------------------------------------------------------------------------------------|----------------|----------------------------------------------------------------------------------------------------|------------|---------------------------------------|------------------|
| Agricultural & Fishing Services >                                                                                                    |              | Computer & Storage Hardware >                                                                                                    |                | Computer data input device accessories >                                                                                                    | <b>(+)</b> | Computer country or localization kits |                  |
| Apparel, Luggage & Personal Care >                                                                                                    |              | Computers & Peripherals >                                                                                                    |                | Computer data input devices >                                                                                                    | ۲          | Computer or notebook stands           | ۲                |
| Chemicals >                                                                                                    | 5            | Data, Voice & Mobile Networking >                                                                                                    | >              | Computer display accessories >                                                                                                    | ۲          | Computer speakers                     | ۲                |
| Cleaning Supplies >                                                                                                    |              | Software >                                                                                                    |                | Computer displays >                                                                                                    | ٠          | Computer switch boxes                 | ٠                |
| Computer Hardware, Software & Telecom >                                                                                                    |              |                                                                                                    |                | Computer printers >                                                                                                    | •          | Docking stations                      | ÷                |
| Construction & Maintenance Services >                                                                                                    |              |                                                                                                    |                | Computers >                                                                                                    | ÷          | Encoder decoder equipment             | ۲                |
| Construction Materials                                                                                                    | •            |                                                                                                    |                |                                                                                                    |            | Handhold DDA Starter Vite             | ( <del>1</del> ) |
|                                                                                                    |              |                                                                                                    | NO ILE         | 15                                                                                                    |            |                                       |                  |
|                                                                                                    |              |                                                                                                    |                |                                                                                                    |            |                                       |                  |
| Remove                                                                                                    |              |                                                                                                    |                |                                                                                                    |            |                                       |                  |
| Remove                                                                                                    |              |                                                                                                    |                |                                                                                                    |            |                                       |                  |
| Remove                                                                                                    |              |                                                                                                    |                |                                                                                                    |            | Careel                                |                  |
| Remove                                                                                                    |              |                                                                                                    |                |                                                                                                    |            | Cancel                                | ОК               |
| Remove                                                                                                    | or provinces | are displayed after you click a country/region. Click                                                                                                    | OK to save you | r changes.                                                                                                    |            | Cancel                                | ОК               |
| Remove                                                                                                    | or provinces | are displayed after you click a country/region. Click                                                                                                    | OK to save you | r changes.                                                                                                    |            | Cancel                                | ОК               |
| Remove                                                                                                    | or provinces | are displayed after you click a country/region. Click                                                                                                    | OK to save you | r changes.                                                                                                    |            | Cancel                                | OK               |
| Remove k a country/region to add and click the + icon. States or contral America > South America > The Caribaca >                                                                                                    | or provinces | are displayed after you click a country/region. Click a country/region. Click | OK to save you | r changes.                                                                                                    |            | Cancel<br>No items                    | ОК               |
| Remove k a country/region to add and click the + icon. States or contrauted > Central America > South America > The Caribbean > Verther Europe >                                                                          | or provinces | are displayed after you click a country/region. Click<br>Portugal ><br>San Marino<br>Spain ><br>> Switzerland >                                                                                                    | OK to save you | • changes.<br>●<br>●<br>●<br>●<br>●<br>●<br>●<br>◆<br>◆<br>◆                                                                                                    |            | Cancel<br>No items                    | ОК               |
| Remove k a country/region to add and click the + icon. States or contrainence > Central America > South America > The Caribbean > Northern Europe >                                                                       | or provinces | are displayed after you click a country/region. Click<br>Portugal ><br>San Marino<br>Spain ><br>> Switzerland ><br>United Kingdom >                                                                                                    | OK to save you | • changes.<br>•<br>•<br>•<br>•<br>•<br>•<br>•<br>•<br>•<br>•                                                                                                    |            | Cancel<br>No items                    | OK               |
| Remove k a country/region to add and click the + icon. States or Central America > South America > The Caribbean > Northern Europe > Western Europe >                                                                     | or provinces | are displayed after you click a country/region. Click<br>Portugal ><br>San Marino<br>Spain ><br>> Switzerland ><br>United Kingdom ><br>Vatican City                                                                                                    | OK to save you | <ul> <li>changes.</li> <li> <ul> <li></li></ul></li></ul>                                                                                                    |            | Cancel<br>No items                    | ОК               |
| Remove  tk a country/region to add and click the + icon. States or Central America >  South America >  The Caribbean >  Northern Europe >  Western Europe >  Eastern Europe >                                             | or provinces | are displayed after you click a country/region. Click<br>Portugal ><br>San Marino<br>Spain ><br>> Switzerland ><br>United Kingdom ><br>Vatican City<br>All of the above                                                                                                    | OK to save you | • changes.                                                                                                    |            | Cancel<br>No items                    | ОК               |
| Remove k a country/region to add and click the + icon. States or Central America > South America > The Caribbean > Northern Europe > Mestern Europe > Eastern Europe > Central Europe > Central Europe > Central Europe > | or provinces | are displayed after you click a country/region. Click<br>Portugal ><br>San Marino<br>Spain ><br>Switzerland ><br>United Kingdom ><br>Vatican City<br>All of the above                                                                                                    | OK to save you | changes.         ⊕         ⊕         ⊕         ⊕         ⊕         ⊕         ⊕         ⊕         ⊕         ⊕         ⊕         ⊕         ⊕         ⊕         ⊕         ⊕         ⊕         ⊕         ⊕         ⊕         ⊕         ⊕         ⊕         ⊕         ⊕         ⊕ |            | Cancel<br>No items                    | ОК               |
| Remove k a country/region to add and click the + icon. States or Central America > Central America > The Caribbean > Vorthern Europe > Zestern Europe > Zestern Europe > Zentral Europe >                                 | or provinces | are displayed after you click a country/region. Click<br>Portugal ><br>San Marino<br>Spain ><br>> Switzerland ><br>United Kingdom ><br>Vatican City<br>All of the above                                                                                                    | OK to save you | • changes.<br>• • •<br>• •<br>• •<br>• •<br>• •<br>• •<br>• •                                                                                                    |            | Cancel<br>No items                    | ОК               |

Cancel OK

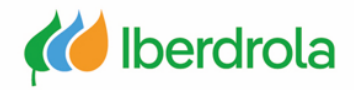

#### Case 4: I have an Ariba account but I want to create a new one for the Iberdrola group

In case we have made a mistake and left any of the required fields blank, the system will return an error message after clicking on the "Create account and continue" button. For example, if we leave the 'Password' field blank, the following message will appear.

| I have read and agree to the Terms of Use<br>I hereby agree that SAP Business Network will make parts of my (company) information accessib<br>to the SAP Business Network Delvacy Statement to learn<br>how we process personal data.<br>Please correct the above errors and resubmit | le to other users and the public based on my role within the SAP Business Network and the applicable profile visibilit | ty settings. Please Create account and continue Cancel |
|----------------------------------------------------------------------------------------------------|----------------------------------------------------------------------------------------------------|--------------------------------------------------------|
| Username:*                                                                                                    | jorge.azuara@inetum.com                                                                                                | Click to continue                                      |
| Password:*                                                                                                    | Enter Password                                                                                                    | with the process                                       |
|                                                                                                    | Repeat Password                                                                                                    |                                                        |
|                                                                                                    |                                                                                                    |                                                        |

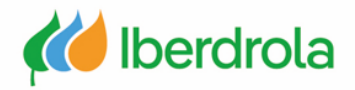

#### Case 4: I have an Ariba account but I want to create a new one for the Iberdrola group

Since in this case we are sure that we want to create a new account, we will select the option "Skip review". This way we will be registered in Ariba Network.

The following screen is part of the registration process in the IBuy environment. It is necessary to read the documentation and in the case that we agree and there is time left to respond, click on the "Submit entire response" button. In this way we will have completed the registration process in IBuy.

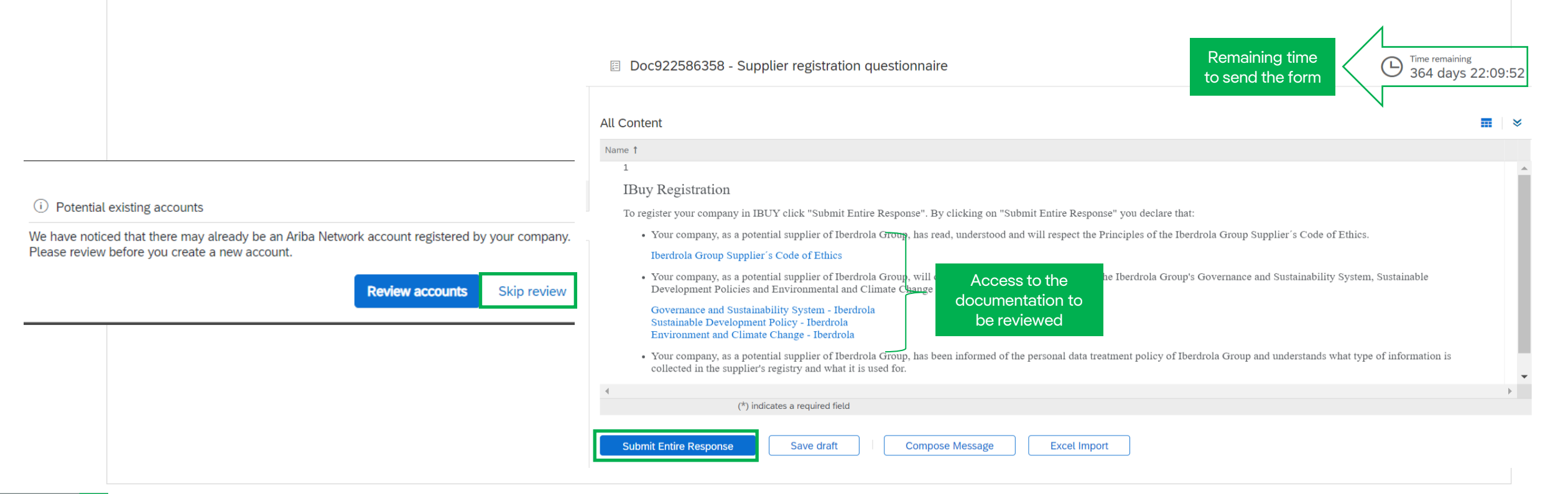

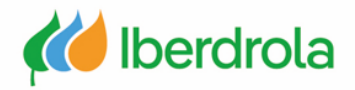

#### Case 5: The company has an AN account but the administrator is no longer in the organization

#### We have 2 possible solutions:

- Solution 1: Create a new account in AN to work with the Iberdrola group, since the company's current account is not linked to Iberdrola's IBuy platform. (case 4)
- Solution 2: In this scenario the AN account is already linked to the Iberdrola group and has a history, so we will have to open an incident with AN to request the change of account administrator (go to manual 'P2 What's in my account? What can I manage?').

IBERDROLA GROUP

Dear PRUEBAS ARIBA 3 Iberdrola launches its tenders through IBuy, our purchase management application. To receive invitations and participate in tenders, it is mandatory that your company is registered on this platform If you are the correct contact for your company, continue reading this email. If not, send an email to smart.supply@iberdrola.es. Indicate in the subject of the email "IBuy Contact Person Change". In the email it indicates:: Company Name NIF · Details of the correct contact person We will update the data and send a new invitation to the correct person to register the company on IBuy IBuy is integrated into the SAP Business Network platform. To register your company on IBuy, it must first be registered on SAP Business Network Having a profile on SAP Business Network is the only way to access the platform. There is no cost to register your company on SAP Business Network SAP Business Network provides service to the Iberdrola Group and other clients. If your company is already registered on SAP Business Network for other clients, you will not need to do it again. You will associate your company with IBuy directly. Follow the steps explained below to register your company on SAP Business Network and IBuy How to register your company on SAP Business Network? During registration you must create a username and password to access SAP Business Network and Ibuy. Fill in the information they ask for. You will receive a confirmation email whe complete. Click here To register in SAP Business Network click on the following link Click Here SAP Ariba provides support for registration in SAP Business Network. Ibe arola does not provide this

SAP Ariba provides support for registration in SAP Business Network. Ibeparola does not provide service. More information in <u>PowerPoint Presentation (iberdrola.com)</u>

| Account Upgrade TEST MODE               |                                 | • •                                         | Help Topics                     |
|-----------------------------------------|---------------------------------|---------------------------------------------|---------------------------------|
| Workbench Orders ~ Fulfillment ~ Invoid | es ~ Payments ~ Catalogs More ~ | Create 🛩                                    | Search Help Topics              |
|                                         |                                 |                                             | Documentation                   |
|                                         |                                 |                                             | Support                         |
| 0 0                                     | 0 * 0                           |                                             | What's new in Standard acc      |
| rders to invoice Orders                 | Rejected invoices Rem           | • USD • • • • • • • • • • • • • • • • • • • | i What is SAP Business Netw     |
| Últimos 31 días Últimos 31 días         | Últimos 31 días Últim           | os 31 días                                  | Introducing the new SAP Busin   |
|                                         |                                 |                                             | Introducing the new help ce     |
| P 🗸 🕴 Customize                         |                                 |                                             | I Finding orders, invoices, an  |
| Purchase orders Last 3 months V         | Activity feed All 🗸             | View all                                    | Adding payment tiles (2:48)     |
| <b>C</b>                                |                                 |                                             | Discovering new insights        |
|                                         |                                 |                                             | 다. Common browser issues        |
| \$1                                     |                                 | 7                                           | 뗫 How do I create an invoice?   |
| \$0.6                                   | L                               |                                             | On-time payment rate widget     |
| - \$0.4                                 | There is no recen               | t activity to display                       | Value and volume of paid invoic |
| \$0.2                                   |                                 |                                             | Purchase orders widget          |
| \$0<br>Jan Feb Mar                      |                                 |                                             | My leads widget                 |

Solution 2

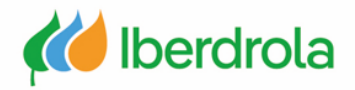

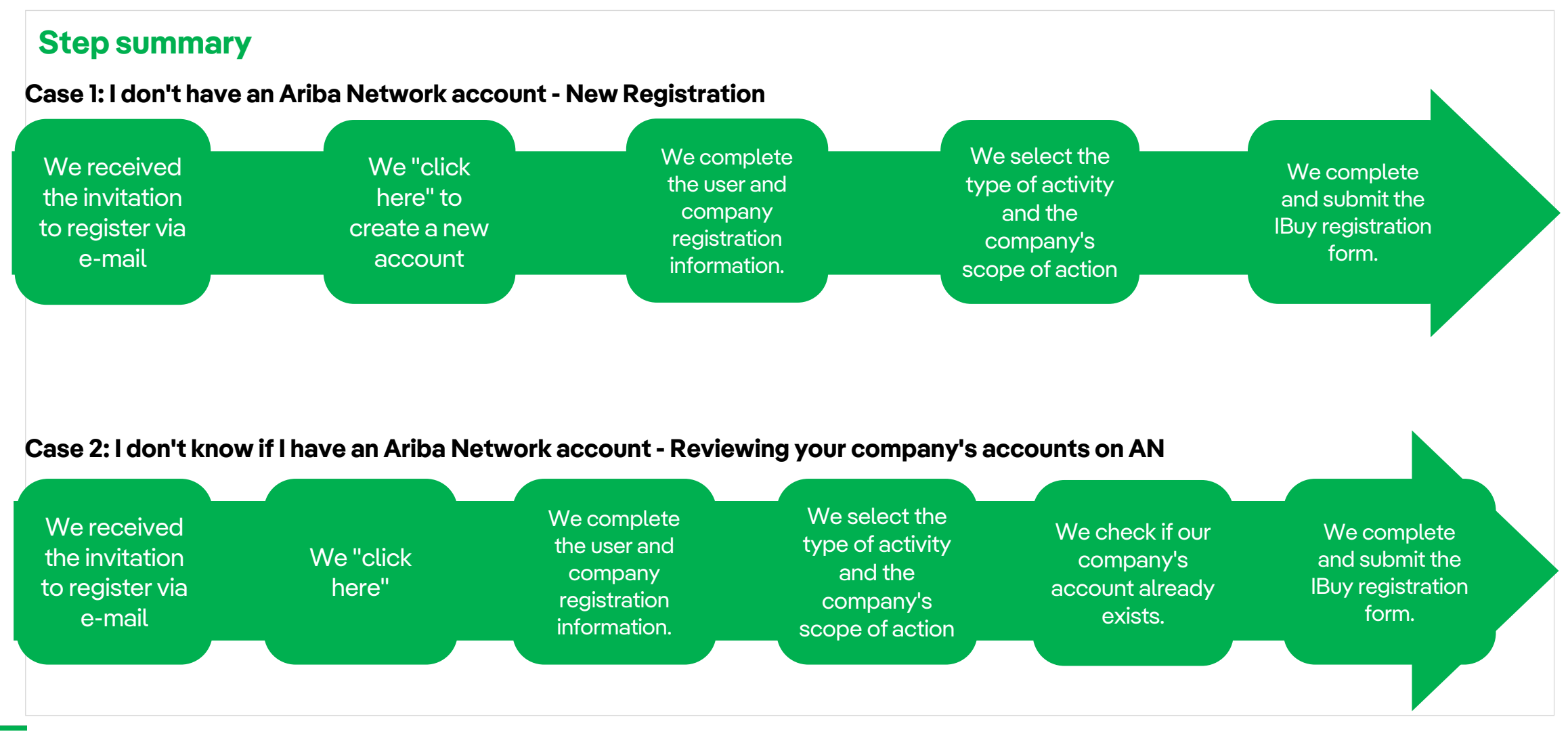

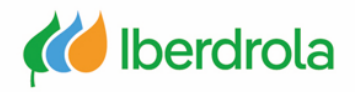

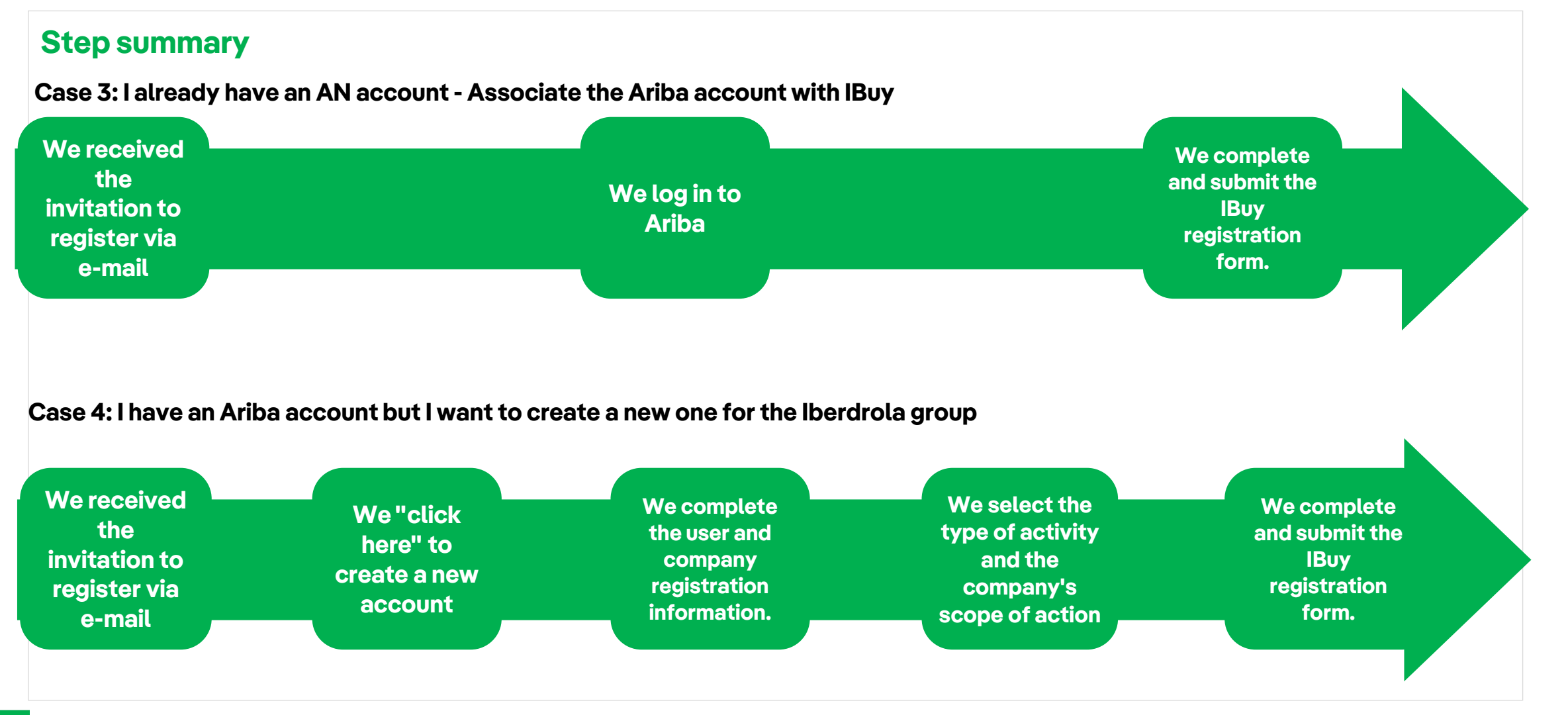

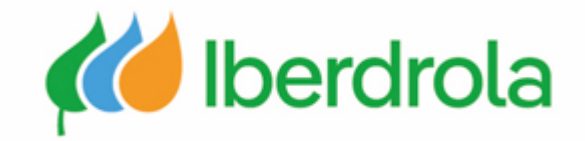

## Thank you for your attention

Ariba Network and IBuy